# 802.11v Basis services set (BSS) op AireOS WLC

# Inhoud

Inleiding Achtergrondinformatie Directed multicast Service (DMS): **BSS Maximale stationaire periode: BSS** - overgangsbeheer Aanvraag Ongevraagde taakverdeling Ongevraagd geoptimaliseerd roaming-verzoek Clientserver op FRA AP (Flexibele radio-toewijzing) aanstaande disassociatie BSS-respons voor overgangsbeheer Voorwaarden Vereisten Gebruikte componenten Configureren Netwerkdiagram Configuraties Directed multicast Service (DMS) BSS Max. beheer ongebruikte periode **BSS** - overgangsbeheer Verifiëren SSID-ondersteuning Clientondersteuning Clientactiviteit reinigen **Clientfunctie met DMS-functies** Clientsoftware voor BSS-transcriptie Referenties

# Inleiding

In deze documenten wordt de ondersteuning beschreven van protocol 802.11v op een WLC (draadloze LAN-controller).

# Achtergrondinformatie

802.11v verwijst naar het IEEE (Institute of Electrical and Electronics Engineers) 802.11 Wireless Network Management (amendement 8).

Stations die WNM ondersteunen (Wireless Network Management) kunnen informatie met elkaar

uitwisselen (Access Point en draadloze client) om hun prestaties te verbeteren.

AireOS WLC versie 8.1 of hoger ondersteunen deze WNM-services:

- Directed multicast Service (DMS)
- BSS (Basis Service Set) Max. beheer ongebruikte periode
- BSS overgangsbeheer

## Directed multicast Service (DMS):

Clients die DMS ondersteunen, kunnen een verzoek indienen bij AP (Access Point) om een multicast stream als unicast te verzenden, zoals een dynamische mediastroom-functie.

Voor meer informatie over mediaspelers: Implementatiegids voor VideoStream

Zonder het gebruik van DMS moet een cliënt elke DTIM-interval wakker maken om multicast verkeer te kunnen ontvangen. Met DMS buffert het AP (Access Point) het multicast verkeer voor bepaalde client, wanneer de client wakker wordt, het een unicast frame om dit verkeer aan te vragen. Hierdoor kan de klant langer slapen en bespaart u de stroom van batterijen. Multicastframes worden doorgegeven als éénrichter via de lucht, verzonden met een hogere gegevenssnelheid dan het zonder DMS zou zijn gebruikt.

Draadloze klanten kunnen een DMS verzoek-type Add frame verzenden om AP te vragen om het verkeer van één of meer specifieke multicast stromen als uniek te verzenden.

## Management Frame - DMS-aanvraagtype

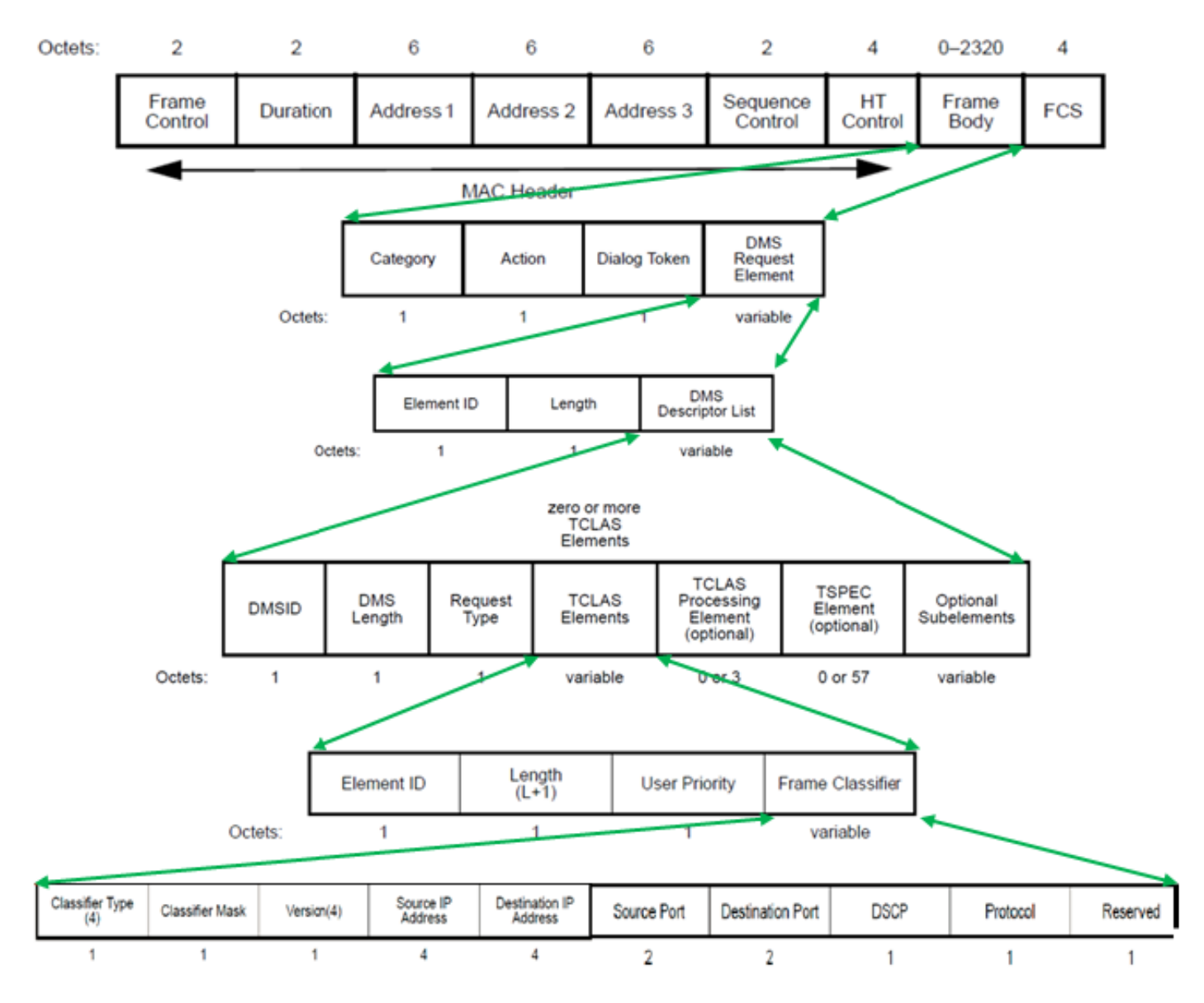

Er zijn drie soorten DMS-verzoeken:

#### Beschrijving Type-waarde aanvragen

| Toevoegen    | 0     |
|--------------|-------|
| Verwijderen  | 1     |
| Wijzigen     | 2     |
| voorbehouden | 3-255 |

De DMS request-Add bevat een DMS Descriptor.

In de DMS Descriptor List is het TCLAS-element, dat de multicast traffic stream specificeert die de draadloze client als unicast wenst te ontvangen. TCLAS specificeert bron/bestemming IP-adres, bron/doelpoort naast andere velden.

AP stuurt deze verkeersstromen als unicast naar de draadloze client en ook blijft het deze stromen als multicast naar elke andere client in het netwerk sturen die DMS niet ondersteunt.

In een DMS-verzoekframe kan ook een TSPEC-element (optioneel) worden aangebracht, waarbij de draadloze client de QoS-vereisten en -kenmerken van een verkeersstroom kan definiëren.

Opmerking: TSPEC wordt niet ondersteund

In dit voorbeeld stuurde de klant een DMS-aanvraag (beheerkader, Categorie Code 10: WNM, actiecode 23: MDS-aanvraag, voor de multicast stream IPv4 op groep 224.0.251, UDP (Protocol 17), doelpoort 9 (bij dit document kan de wireshark geen DMS-aanvraag volledig decoderen).

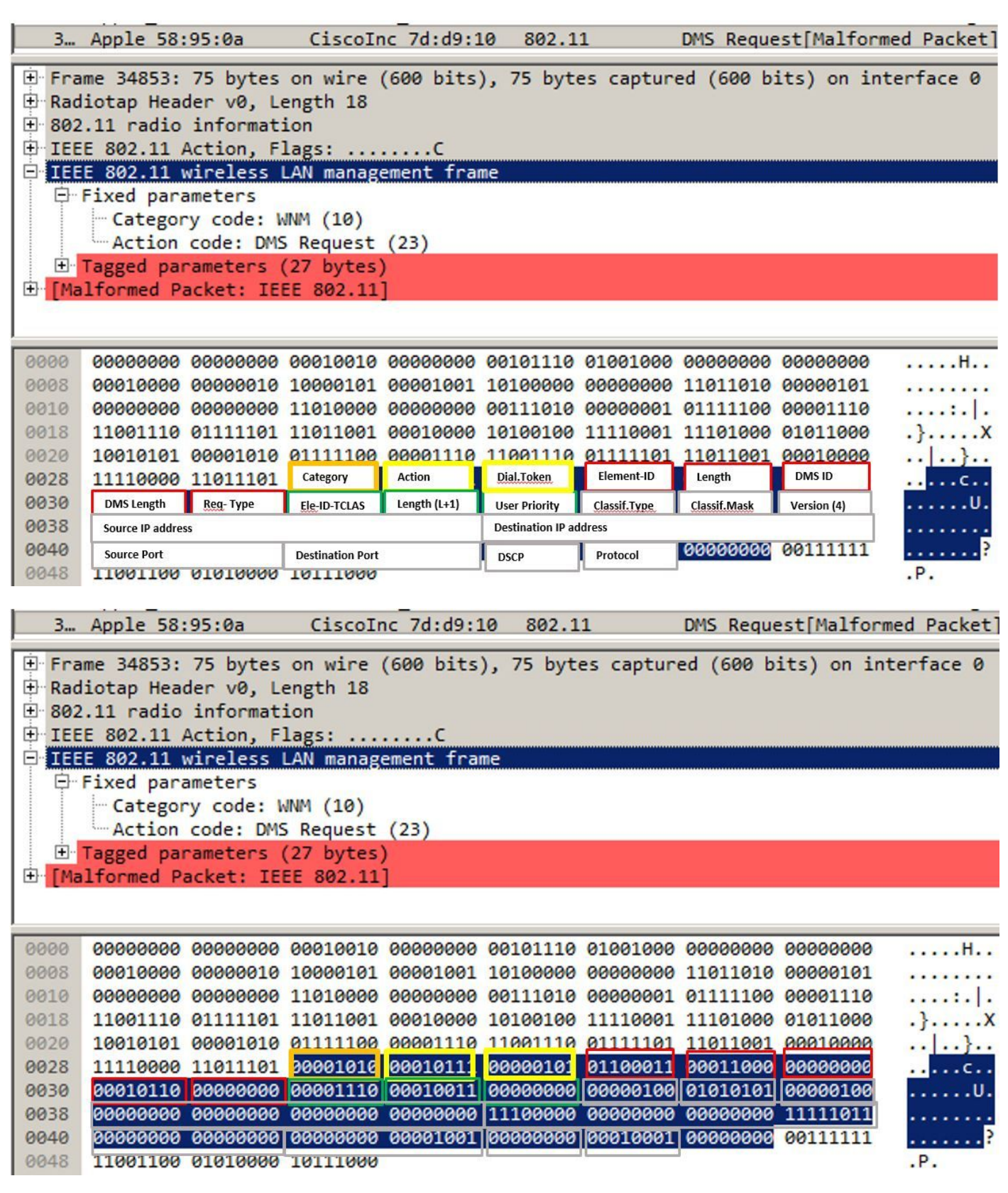

AP beantwoordt het DMS verzoek met een reactie van DMS, die een reactie-Accept DMS of DMS Response-Deny kan zijn.

Als AP een reactie-Accept DMS verstuurt, wijst het ook een DMSID aan die communicatiestroom toe.

De verandering van het type van het DMS-verzoek kan door de draadloze client worden gebruikt om bestaande DMSID te wijzigen, bijvoorbeeld om een andere TSPEC voor een verkeersstroom aan te vragen.

Opmerking: DMS change wordt niet ondersteund

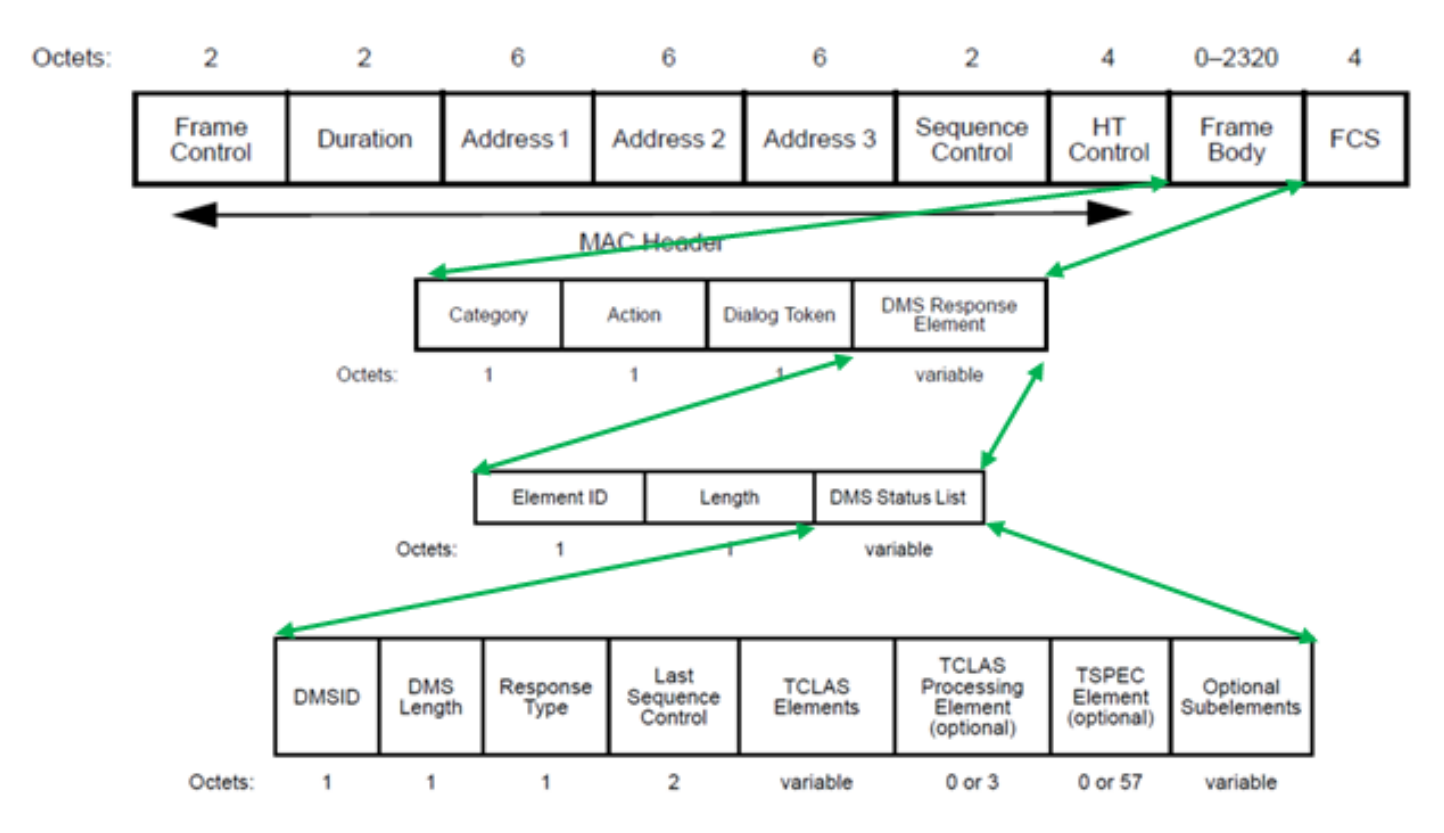

## Management Frame - type MDS-respons

Er zijn drie DMS-responstypen:

## Veldwaarde Beschrijving

- 0 aanvaarden
- 1 Ontkend
- 2 beëindigen
- 3-255 voorbehouden

In dit voorbeeld stuurde AP een DMS Response-Accept en toegewezen zij een DMS ID 1 aan het DMS-verzoek dat door de client werd verstuurd.

| 3 CiscoInc                                                                                                | 7d:d9:10                                       | Apple S                             | 58:95:0a             | 802.11     | L         | DMS Resp  | onse[Mal | formed | Packet |
|----------------------------------------------------------------------------------------------------|------------------------------------------------|-------------------------------------|----------------------|------------|-----------|-----------|----------|--------|--------|
| <ul> <li>➡ Frame 34855:</li> <li>➡ Radiotap Hea</li> <li>➡ 802.11 radio</li> <li>➡ IEEE 802.11</li> </ul> | 56 bytes<br>der v0, L<br>informat<br>Action, F | on wire<br>ength 18<br>ion<br>lags: | (448 bits)           | ), 56 byte | s capture | ed (448 b | oits) on | interf | ace 0  |
| Fixed part<br>Categor<br>Action                                                                           | wireless<br>ameters<br>ry code: N<br>code: DMS | LAN manag<br>WNM (10)<br>5 Response | ement fran<br>e (24) | 1e         |           |           |          |        |        |
| ⊕ Tagged pa<br>⊕ [Malformed P                                                                             | rameters<br>acket: IE                          | (8 bytes)<br>EE 802.11              | ]                    |            |           |           |          |        |        |
| 00000000 0000000                                                                                          | 00000000                                       | 00010010                            | 00000000             | 00101110   | 01001000  | 00000000  | 0000000  | 00     | н      |

| 0030 | DMS Length | Resp- Type | Last Sequence | Control  | 10011100   | 00101011   | 10011110 | 00000011 | ···· |
|------|------------|------------|---------------|----------|------------|------------|----------|----------|------|
| 0028 | 01110000   | 01000000   | Category      | Action   | Dial.Token | Element-ID | Length   | DMS ID   | p@d  |
| 0020 | 11011001   | 00010000   | 01111100      | 00001110 | 11001110   | 01111101   | 11011001 | 00010000 | }    |
| 0018 | 11101000   | 01011000   | 10010101      | 00001010 | 01111100   | 00001110   | 11001110 | 01111101 | .x ] |
| 0010 | 00000000   | 00000000   | 11010000      | 00000000 | 11011010   | 00000000   | 10100100 | 11110001 |      |
| 0008 | 00010000   | 00000010   | 10000101      | 00001001 | 10100000   | 00000000   | 11010101 | 00000101 |      |

| 3            | CiscoInc   | 7d:d9:10   | Apple S    | 58:95:0a   | 802.11    | L         | DMS Respo | onse[Mal | formed | Packet |
|--------------|------------|------------|------------|------------|-----------|-----------|-----------|----------|--------|--------|
| 🗄 Fra        | ame 34855: | 56 bytes   | on wire    | (448 bits) | , 56 byte | s capture | ed (448 b | its) on  | interf | ace 0  |
| 🕀 Rac        | liotap Hea | der v0, L  | ength 18   |            |           |           |           |          |        |        |
| 🗄 802        | 2.11 radio | informat   | ion        |            |           |           |           |          |        |        |
| 🕀 IEE        | E 802.11   | Action, F  | lags:      | с          |           |           |           |          |        |        |
|              | E 802.11   | wireless   | LAN manage | ement fram | ne        |           |           |          |        |        |
| . <b>₽</b> - | Fixed para | ameters    |            |            |           |           |           |          |        |        |
|              | Categor    | ry code: N | NM (10)    |            |           |           |           |          |        |        |
|              | Action     | code: DMS  | Response   | e (24)     |           |           |           |          |        |        |
| ÷-           | Tagged par | rameters   | (8 bytes)  |            |           |           |           |          |        |        |
| 🗄 [Ma        | alformed P | acket: IE  | EE 802.11  | 1          |           |           |           |          |        |        |
|              |            |            |            |            |           |           |           |          |        |        |
|              |            |            |            |            |           |           |           |          |        |        |
| I            |            |            |            |            |           |           |           |          |        |        |
| 0000         | 00000000   | 00000000   | 00010010   | 00000000   | 00101110  | 01001000  | 00000000  | 0000000  | 00     | н      |
| 0008         | 00010000   | 00000010   | 10000101   | 00001001   | 10100000  | 00000000  | 11010101  | 0000010  |        |        |
|              |            |            |            |            |           |           |           |          |        |        |

| 0030 | 00000011 | 00000000 | 111111111 | 111111111 | 10011100 | 00101011 | 10011110 | 00000011 | +    |
|------|----------|----------|-----------|-----------|----------|----------|----------|----------|------|
| 0028 | 01110000 | 01000000 | 00001010  | 30011000  | 30000101 | 01100100 | 00000101 | 00000001 | p@d  |
| 0020 | 11011001 | 00010000 | 01111100  | 00001110  | 11001110 | 01111101 | 11011001 | 00010000 |      |
| 0018 | 11101000 | 01011000 | 10010101  | 00001010  | 01111100 | 00001110 | 11001110 | 01111101 | .x } |
| 0010 | 00000000 | 00000000 | 11010000  | 00000000  | 11011010 | 00000000 | 10100100 | 11110001 |      |
| 0008 | 00010000 | 00000010 | 10000101  | 00001001  | 10100000 | 00000000 | 11010101 | 00000101 |      |

Als er een pakket met doelgroep 224.0.0.251 op poort 9 is, wordt het vervolgens naar de lucht gestuurd als multicast en wordt het ook op het AP gebufferd tot de client die het DMS-verzoek heeft verstuurd beschikbaar is om het te ontvangen als éénvoudig.

Dit is een voorbeeld van een pakketbestemming om 224.0.251 op poort 9 te groeperen die als regelmatige multicast wordt verzonden. Merk op dat het adres van de ontvanger en van de bestemming naar de multicast groep verwijst.

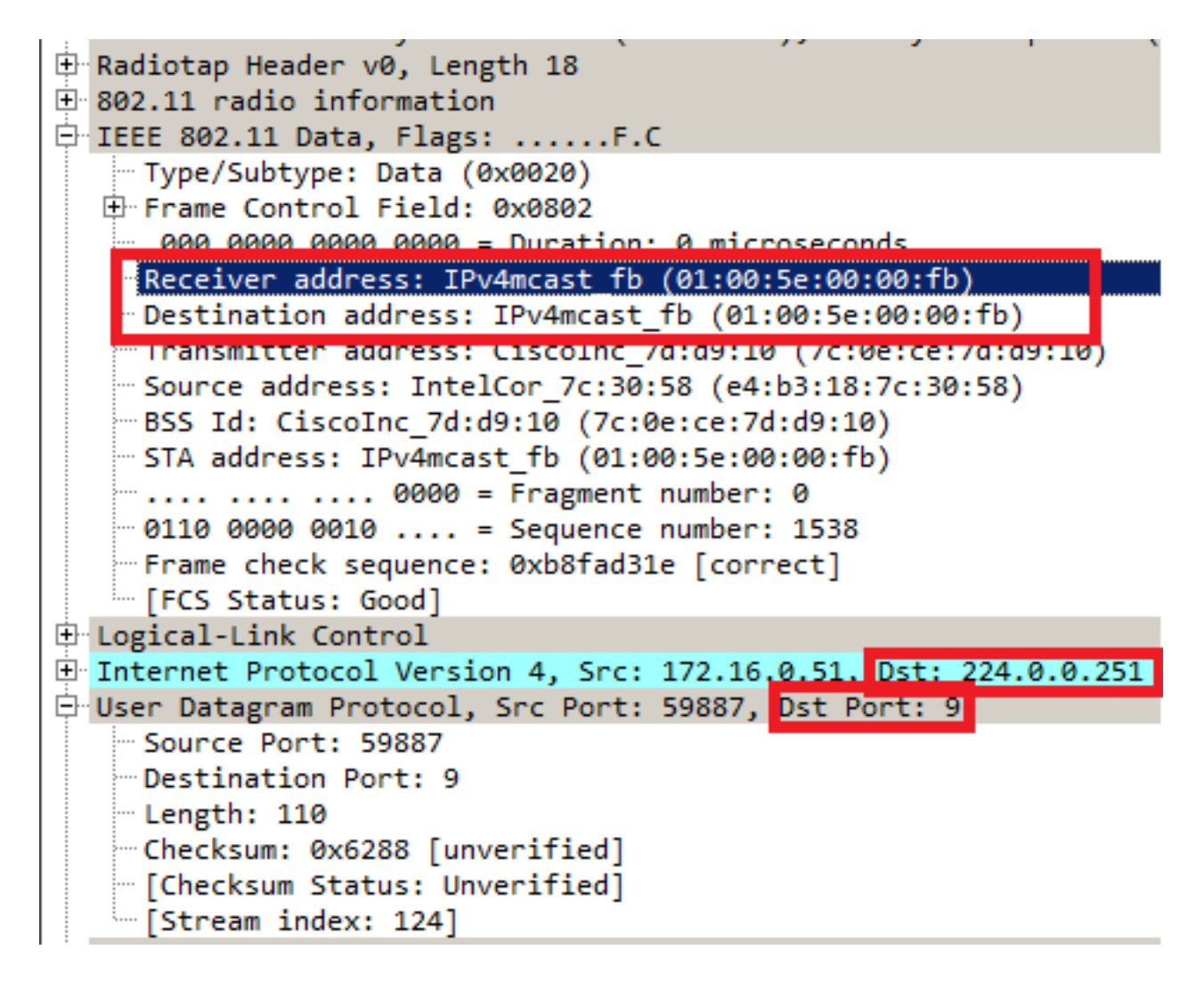

Dit is een voorbeeld van een kader dat als unicast naar de cliënt werd gestuurd die het DMS verzoek stuurde. Hier is de bestemming en ontvangt adres het hoofdadres van de client en niet het multicast mac-adres. Het multicast pakket wordt ook als AMSDU verzonden.

| autocap header vo, Length Zi                                                                                                    |
|----------------------------------------------------------------------------------------------------|
| 🗄 802.11 radio information                                                                                                    |
| 🖻 IEEE 802.11 QoS Data, Flags:F.C                                                                                                    |
| Type/Subtype: QoS Data (0x0028)                                                                                                    |
| Frame Control Field: 0x8802                                                                                                    |
| - 000 0000 0010 1100 = Duration: 44 microseconds                                                                                                    |
| Receiver address: Apple_58:95:0a (a4:f1:e8:58:95:0a)                                                                                                    |
| Destination address: Apple 58:95:0a (a4:f1:e8:58:95:0a)                                                                                                    |
| Transmitter address: CiscoInc_7d:d9:10 (7c:0e:ce:7d:d9:10)                                                                                                    |
| — Source address: IntelCor_7c:30:58 (e4:b3:18:7c:30:58)                                                                                                    |
| BSS Id: CiscoInc_7d:d9:10 (7c:0e:ce:7d:d9:10)                                                                                                    |
| STA address: Apple_58:95:0a (a4:f1:e8:58:95:0a)                                                                                                    |
| ····                                                                                                    |
|                                                                                                    |
| Frame check sequence: 0x174f6716 [correct]                                                                                                    |
| [FCS Status: Good]                                                                                                    |
|                                                                                                    |
| E Oos Control: 0x0083                                                                                                    |
| Er Dos Control: 0x0083                                                                                                    |
| Er Oos Control: 0x0083<br>Er IEEE 802.11 Aggregate MSDU<br>Er A-MSDU Subframe #1                                                                                                    |
| <pre>IEEE 802.11 Aggregate MSDU<br/>Image: A-MSDU Subframe #1<br/>Image: Destination address: IPv4mcast_00 (01:00:5e:00:00:00)</pre>                                                                                                    |
| <pre>IEEE 802.11 Aggregate MSDU<br/>A-MSDU Subtrame #1<br/>Destination address: IPv4mcast_00 (01:00:5e:00:00:00)<br/>Source address: IntelCor_7c:30:58 (e4:b3:18:7c:30:58)</pre>                                                                                                    |
| IEEE 802.11 Aggregate MSDU I A-MSDU Subframe #1 Destination address: IPv4mcast_00 (01:00:5e:00:00:00) Source address: IntelCor_7c:30:58 (e4:b3:18:7c:30:58) A-MSDU Length: 138                                                                                                    |
| IEEE 802.11 Aggregate MSDU IA-MSDU Subframe #1 Destination address: IPv4mcast_00 (01:00:5e:00:00:00) Source address: IntelCor_7c:30:58 (e4:b3:18:7c:30:58) A-MSDU Length: 138 Iogical-Link Control                                                                                                    |
| IEEE 802.11 Aggregate MSDU IA-MSDU Subframe #1 Destination address: IPv4mcast_00 (01:00:5e:00:00:00) Source address: IntelCor_7c:30:58 (e4:b3:18:7c:30:58) A-MSDU Length: 138 Internet Protocol Version 4, Src: 172.16.0.51, Dst: 224.0.0.251                                                                                                    |
| IEEE 802.11 Aggregate MSDU A-MSDU Subframe #1 Destination address: IPv4mcast_00 (01:00:5e:00:00:00) Source address: IntelCor_7c:30:58 (e4:b3:18:7c:30:58) A-MSDU Length: 138 Internet Protocol Version 4, Src: 172.16.0.51, Dst: 224.0.0.251 User Datagram Protocol, Src Port: 59887, Dst Port: 9                                                                                                    |
| IEEE 802.11 Aggregate MSDU I A-MSDU Subtrame #1 Destination address: IPv4mcast_00 (01:00:5e:00:00:00) Source address: IntelCor_7c:30:58 (e4:b3:18:7c:30:58) A-MSDU Length: 138 I Logical-Link Control Internet Protocol Version 4, Src: 172.16.0.51, Dst: 224.0.0.251 User Datagram Protocol, Src Port: 59887, Dst Port: 9                                                                                                    |
| IEEE 802.11 Aggregate MSDU IEEE 802.11 Aggregate MSDU Destination address: IPv4mcast_00 (01:00:5e:00:00:00) Source address: IntelCor_7c:30:58 (e4:b3:18:7c:30:58) A-MSDU Length: 138 Logical-Link Control Internet Protocol Version 4, Src: 172.16.0.51, Dst: 224.0.0.251 User Datagram Protocol, Src Port: 59887, Dst Port: 9 Source Port: 59887 Destination Port: 9                                                                                         |
| <pre>IEEE 802.11 Aggregate MSDU<br/>A-MSDU Subframe #1<br/>Destination address: IPv4mcast_00 (01:00:5e:00:00:00)<br/>Source address: IntelCor_7c:30:58 (e4:b3:18:7c:30:58)<br/>A-MSDU Length: 138<br/>Control<br/>Internet Protocol Version 4, Src: 172.16.0.51, Dst: 224.0.0.251<br/>User Datagram Protocol, Src Port: 59887, Dst Port: 9<br/>Source Port: 59887<br/>Destination Port: 9<br/>Length: 110<br/>Checksum: 0x6288 [unvenified]</pre>             |
| F: Oos Control: 0x0083 IEEE 802.11 Aggregate MSDU : A-MSDU Subframe #1 Destination address: IPv4mcast_00 (01:00:5e:00:00:00) Source address: IntelCor_7c:30:58 (e4:b3:18:7c:30:58) A-MSDU Length: 138 : Logical-Link Control : Internet Protocol Version 4, Src: 172.16.0.51, Dst: 224.0.0.251 : User Datagram Protocol, Src Port: 59887, Dst Port: 9 : Source Port: 59887 Destination Port: 9 : Length: 110 : Checksum: 0x6288 [unverified]                  |
| Figure Control: 0x0083 IEEE 802.11 Aggregate MSDU Destination address: IPv4mcast_00 (01:00:5e:00:00:00) Source address: IntelCor_7c:30:58 (e4:b3:18:7c:30:58) A-MSDU Length: 138 Iogical-Link Control Internet Protocol Version 4, Src: 172.16.0.51, Dst: 224.0.0.251 User Datagram Protocol, Src Port: 59887, Dst Port: 9 Source Port: 59887 Destination Port: 9 Length: 110 Checksum: 0x6288 [unverified] [Checksum Status: Unverified] [Stream index: 124] |

Zodra een draadloze client geen multicast stream meer wil ontvangen als unicast kan hij een nieuw DMS-verzoek verzenden om die stroom te sluiten, gebruikt hij de DMS-ID die eerder was toegewezen door AP. Dit is een DMS-aanvraag - Remove Type (1)

| 49                                                                                                | 9165 133.3                                                                                                    | 14820 App                                                                                                    | le 58:95:                                                                                                    | 0a Cis                                                                                                    | coInc 7d:                                                                                             | d9:10                                                                                      | 802.11                                                                                      | DMS                                                                                     | Request                       |
|---------------------------------------------------------------------------------------------------|----------------------------------------------------------------------------------------------------|----------------------------------------------------------------------------------------------------|----------------------------------------------------------------------------------------------------|----------------------------------------------------------------------------------------------------|----------------------------------------------------------------------------------------------------|--------------------------------------------------------------------------------------------|---------------------------------------------------------------------------------------------|-----------------------------------------------------------------------------------------|-------------------------------|
| 🗄 Fra                                                                                             | me 49165:                                                                                                    | 54 bytes                                                                                                    | on wire                                                                                                    | (432 bits                                                                                                    | ), 54 byt                                                                                             | es captur                                                                                  | ed (432 b                                                                                   | its) on in                                                                              | terface 0                     |
| 🗄 Rad                                                                                             | liotap Hea                                                                                                    | der v0, L                                                                                                    | ength 18                                                                                                    |                                                                                                    |                                                                                                    |                                                                                            |                                                                                             |                                                                                         |                               |
| ± 802                                                                                             | .11 radio                                                                                                    | informat                                                                                                    | ion                                                                                                    |                                                                                                    |                                                                                                    |                                                                                            |                                                                                             |                                                                                         |                               |
|                                                                                                   | E 802.11                                                                                                    | Action, F                                                                                                    | lags:                                                                                                    | C                                                                                                    |                                                                                                    |                                                                                            |                                                                                             |                                                                                         |                               |
|                                                                                                   | E 002.11<br>Fived nam                                                                                                    | ameters                                                                                                    | LAN manage                                                                                                    | ement Tra                                                                                                    | ne                                                                                                    |                                                                                            |                                                                                             |                                                                                         |                               |
| 1                                                                                                 | Catego                                                                                                    | rv code: N                                                                                                    | JNM (10)                                                                                                    |                                                                                                    |                                                                                                    |                                                                                            |                                                                                             |                                                                                         |                               |
|                                                                                                   | Action                                                                                                    | code: DMS                                                                                                    | 5 Request                                                                                                    | (23)                                                                                                    |                                                                                                    |                                                                                            |                                                                                             |                                                                                         |                               |
| ÷.                                                                                                | Tagged pa                                                                                                    | rameters                                                                                                    | (6 bytes)                                                                                                    |                                                                                                    |                                                                                                    |                                                                                            |                                                                                             |                                                                                         |                               |
|                                                                                                   |                                                                                                    |                                                                                                    |                                                                                                    |                                                                                                    |                                                                                                    |                                                                                            |                                                                                             |                                                                                         |                               |
| 0000                                                                                              | 00000000                                                                                                    | 00000000                                                                                                    | 00010010                                                                                                    | 00000000                                                                                                    | 00101110                                                                                              | 01001000                                                                                   | 00000000                                                                                    | 00000000                                                                                | н                             |
| 0008                                                                                              | 00010000                                                                                                    | 00000010                                                                                                    | 10000101                                                                                                    | 00001001                                                                                                    | 10100000                                                                                              | 00000000                                                                                   | 11011101                                                                                    | 00000101                                                                                |                               |
| 0010                                                                                              | 00000000                                                                                                    | 00000000                                                                                                    | 11010000                                                                                                    | 00000000                                                                                                    | 00111010                                                                                              | 00000001                                                                                   | 01111100                                                                                    | 00001110                                                                                |                               |
| 0018                                                                                              | 11001110                                                                                                    | 01111101                                                                                                    | 11011001                                                                                                    | 00010000                                                                                                    | 10100100                                                                                              | 11110001                                                                                   | 11101000                                                                                    | 01011000                                                                                | ·}X                           |
| 0020                                                                                              | 11110000                                                                                                    | 11100001010                                                                                                    | 01111100                                                                                                    | 00001110                                                                                                    | 11001110                                                                                              | 01111101                                                                                   | 11011001                                                                                    | 00010000                                                                                |                               |
| 0030                                                                                              | 11110000                                                                                                    | 11100001                                                                                                    | Category<br>11010110                                                                                                    | Action                                                                                                    | Dial.Token                                                                                            | Element-ID<br>00110100                                                                     | Length                                                                                      | DMSID                                                                                   |                               |
|                                                                                                   | DMS Length                                                                                                    | Req-Type                                                                                                    |                                                                                                    |                                                                                                    |                                                                                                    |                                                                                            |                                                                                             |                                                                                         |                               |
|                                                                                                   |                                                                                                    |                                                                                                    |                                                                                                    |                                                                                                    |                                                                                                    |                                                                                            |                                                                                             |                                                                                         |                               |
|                                                                                                   |                                                                                                    | 44000 4                                                                                                    | 1. 50.05.                                                                                                    | o. c'.                                                                                                    |                                                                                                    | 10.10                                                                                      | 202.44                                                                                      | DUIC                                                                                    | 0                             |
| 49                                                                                                | 9165 133.3                                                                                                    | 14820 App                                                                                                    | le 58:95:                                                                                                    | 0a Cis                                                                                                    | coInc 7d:                                                                                             | d9:10                                                                                      | 802.11                                                                                      | DMS                                                                                     | Request                       |
| 49<br>Era                                                                                         | 9165 133.3<br>me 49165:                                                                                                    | 14820 App<br>54 bytes                                                                                                    | ole 58:95:<br>on wire (                                                                                                    | 0a Cis<br>(432 bits)                                                                                               | coInc 7d:<br>), 54 byte                                                                               | d9:10<br>es capture                                                                        | 802.11<br>ed (432 b                                                                         | DMS<br>its) on in                                                                       | Request<br>terface 0          |
| 49<br>€ Fra<br>€ Rad                                                                              | 9165 133.3<br>me 49165:<br>liotap Hea                                                                                                    | 14820 App<br>54 bytes<br>der v0, Lu                                                                                                    | ole 58:95:<br>on wire (<br>ength 18                                                                                                    | 0a Cis<br>(432 bits)                                                                                               | coInc 7d:<br>), 54 byte                                                                               | d9:10<br>es capturo                                                                        | 802.11<br>ed (432 b                                                                         | DMS<br>its) on in                                                                       | Request<br>terface 0          |
| 49                                                                                                | 9165 133.3<br>me 49165:<br>liotap Hea<br>2.11 radio                                                                                                    | 14820 App<br>54 bytes<br>der v0, Lu<br>informat                                                                                                    | on wire (<br>ength 18                                                                                                    | 0a Cis<br>(432 bits)                                                                                               | coInc 7d:<br>), 54 byte                                                                               | d9:10<br>es capturo                                                                        | 802.11<br>ed (432 b                                                                         | DMS<br>its) on in                                                                       | Request<br>terface 0          |
| 49<br>• Fra<br>• Rad<br>• 802<br>• IEE                                                            | 0165 133.3<br>me 49165:<br>liotap Hea<br>.11 radio<br>E 802.11                                                                                                    | 14820 App<br>54 bytes<br>der v0, Lu<br>informat<br>Action, F                                                                                                    | ole 58:95:<br>on wire (<br>ength 18<br>ion<br>lags:                                                                                                    | 0a Cis<br>(432 bits)<br>C                                                                                          | coInc 7d:<br>), 54 byte                                                                               | d9:10<br>es capturo                                                                        | 802.11<br>ed (432 b                                                                         | DMS<br>its) on in                                                                       | Request<br>terface 0          |
| 49                                                                                                | 9165 133.3<br>me 49165:<br>liotap Hea<br>.11 radio<br>E 802.11<br>E 802.11<br>Eixed par                                                                                               | 14820 App<br>54 bytes<br>der v0, Lu<br>informat<br>Action, F<br>wireless<br>ameters                                                                                                    | ole 58:95:<br>on wire (<br>ength 18<br>ion<br>lags:<br>LAN manage                                                                                                    | 0a Cis<br>(432 bits)<br>C<br>ement fram                                                                            | coInc 7d:<br>), 54 byto<br>me                                                                         | d9:10<br>es capturo                                                                        | 802.11<br>ed (432 b                                                                         | DMS<br>its) on in                                                                       | Request<br>terface 0          |
| 49<br>Fra<br>Rad<br>802<br>1EE<br>1EE                                                             | 0165 133.3<br>me 49165:<br>liotap Hea<br>11 radio<br>E 802.11<br>E 802.11<br>Fixed par                                                                                                | 14820 App<br>54 bytes<br>der v0, Lu<br>informat<br>Action, F<br>wireless<br>ameters<br>rv code: D                                                                                              | on wire (<br>ength 18<br>ion<br>lags:<br>LAN manago                                                                                                    | 0a Cis<br>(432 bits)<br>C<br>ement fram                                                                            | coInc 7d:<br>), 54 byte<br>me                                                                         | d9:10<br>es capture                                                                        | 802.11<br>ed (432 b                                                                         | DMS<br>its) on in                                                                       | Request<br>terface 0          |
| 49<br>⊕ Fra<br>⊕ Rad<br>⊕ 802<br>⊕ IEE<br>□ IEE                                                   | 0165 133.3<br>ime 49165:<br>liotap Hea<br>11 radio<br>E 802.11<br>E 802.11<br>Fixed para<br>Categor<br>Action                                                                         | 14820 App<br>54 bytes<br>der v0, Lu<br>informat<br>Action, F<br>wireless<br>ameters<br>ry code: W<br>code: DMS                                                                                 | ole 58:95:<br>on wire (<br>ength 18<br>ion<br>lags:<br>LAN manage<br>NM (10)<br>5 Request                                                                                                    | 0a Cis<br>(432 bits)<br>C<br>ement fran<br>(23)                                                                    | coInc 7d:<br>), 54 byto<br>me                                                                         | d9:10<br>es capturo                                                                        | 802.11<br>ed (432 b                                                                         | DMS<br>its) on in                                                                       | Request<br>terface 0          |
| 49<br>                                                                                            | 9165 133.3<br>me 49165:<br>liotap Hea<br>11 radio<br>E 802.11<br>E 802.11<br>Fixed para<br>Categor<br>Action<br>Tagged pa                                                             | 14820 App<br>54 bytes<br>der v0, Lu<br>informat<br>Action, F<br>wireless<br>ameters<br>ry code: W<br>code: DMS<br>rameters                                                                     | on wire (<br>ength 18<br>ion<br>lags:<br>LAN manage<br>NM (10)<br>5 Request<br>(6 bytes)                                                                                                    | 0a Cis<br>(432 bits)<br>C<br>ement fran<br>(23)                                                                    | coInc 7d:<br>), 54 byto<br>me                                                                         | d9:10<br>es capture                                                                        | 802.11<br>ed (432 b                                                                         | DMS<br>its) on in                                                                       | Request<br>terface 0          |
| 49<br>⊕ Rad<br>⊕ 802<br>⊕ IEE<br>□ IEE<br>□                                                       | me 49165:<br>liotap Hea<br>11 radio<br>E 802.11<br>Fixed part<br>Categor<br>Action                                                                                                    | 14820 App<br>54 bytes<br>der v0, Lu<br>informat<br>Action, F<br>wireless<br>ameters<br>ry code: N<br>code: DMS<br>rameters                                                                     | on wire (<br>ength 18<br>ion<br>lags:<br>LAN manage<br>NNM (10)<br>5 Request<br>(6 bytes)                                                                                                    | 0a Cis<br>(432 bits)<br>C<br>ement fran<br>(23)                                                                    | coInc 7d:<br>), 54 byto<br>me                                                                         | d9:10<br>es capturo                                                                        | 802.11<br>ed (432 b                                                                         | DMS<br>its) on in                                                                       | Request<br>terface 0          |
| 49                                                                                                | 0165 133.3<br>me 49165:<br>liotap Hea<br>11 radio<br>E 802.11<br>Fixed para<br>Categor<br>Action<br>Tagged pa                                                                         | 14820 App<br>54 bytes<br>der v0, Lu<br>informat<br>Action, F<br>wireless<br>ameters<br>ry code: LMS<br>rameters<br>000000000                                                                   | on wire (<br>ength 18<br>ion<br>lags:<br>LAN manage<br>NNM (10)<br>5 Request<br>(6 bytes)<br>00010010                                                                                                   | 0a Cis<br>(432 bits)<br>C<br>ement fran<br>(23)<br>00000000                                                        | coInc 7d:<br>), 54 byto<br>me<br>00101110                                                             | d9:10<br>es capturo<br>01001000                                                            | 802.11<br>ed (432 b                                                                         | DMS<br>its) on in                                                                       | Request<br>terface 0          |
| 49<br>• Fra<br>• Rad<br>• 802<br>• IEE<br>• IEE<br>• IEE<br>• • • • • • • • • • • • • • • • • • • | 0165 133.3<br>me 49165:<br>liotap Hea<br>11 radio<br>E 802.11<br>Fixed para<br>Categor<br>Action<br>Tagged para<br>00000000<br>00010000                                               | 14820 App<br>54 bytes<br>der v0, Lu<br>informat<br>Action, F<br>wireless<br>ameters<br>ry code: DMS<br>rameters<br>00000000<br>0000000                                                         | on wire (<br>ength 18<br>ion<br>lags:<br>LAN manage<br>WNM (10)<br>S Request<br>(6 bytes)<br>00010010<br>10000101                                                                                       | 0a Cis<br>(432 bits)<br>C<br>ement fran<br>(23)<br>00000000<br>0001001                                             | coInc 7d:<br>), 54 byte<br>me<br>00101110<br>10100000                                                 | d9:10<br>es capturo<br>01001000<br>0000000                                                 | 802.11<br>ed (432 b<br>00000000<br>11011101                                                 | DMS<br>its) on in<br>00000000<br>00000101                                               | Request<br>terface 0          |
| 49                                                                                                | 0165 133.3<br>ime 49165:<br>liotap Hea<br>11 radio<br>E 802.11<br>Fixed para<br>Categor<br>Action<br>Tagged pa<br>00000000<br>00010000<br>00000000                                    | 14820 App<br>54 bytes<br>der v0, Lu<br>informat<br>Action, F<br>wireless<br>ameters<br>ry code: W<br>code: DMS<br>rameters<br>00000000<br>0000000<br>00000000                                  | le 58:95:<br>on wire (<br>ength 18<br>ion<br>lags:<br>LAN manage<br>NNM (10)<br>5 Request<br>(6 bytes)<br>00010010<br>10000101<br>11010000                                                              | 0a Cis<br>(432 bits)<br>C<br>ement fran<br>(23)<br>00000000<br>0001001<br>00000000                                 | coInc 7d:<br>), 54 byto<br>ne<br>00101110<br>10100000<br>00111010                                     | d9:10<br>es capturo<br>01001000<br>0000000<br>00000001                                     | 802.11<br>ed (432 b<br>00000000<br>11011101<br>0111100                                      | DMS<br>its) on in<br>00000000<br>0000101<br>00001110                                    | Request<br>terface 0          |
| 49<br>                                                                                            | 0165 133.3<br>me 49165:<br>liotap Hea<br>11 radio<br>E 802.11<br>Fixed para<br>Categor<br>Action<br>Tagged pa<br>00000000<br>00010000<br>00000000<br>11001110                         | 14820 App<br>54 bytes<br>der v0, Lu<br>informat<br>Action, F<br>wireless<br>ameters<br>ry code: W<br>code: DMS<br>rameters<br>00000000<br>0000000<br>0000000<br>0111101                        | vle 58:95:<br>on wire (<br>ength 18<br>ion<br>lags:<br>LAN manage<br>NNM (10)<br>5 Request<br>(6 bytes)<br>00010010<br>10000101<br>11010000<br>11011001                                                 | 0a Cis<br>(432 bits)<br>C<br>ement fran<br>(23)<br>00000000<br>0001001<br>0000000<br>0001000                       | coInc 7d:<br>), 54 byte<br>me<br>00101110<br>10100000<br>00111010<br>10100100                         | d9:10<br>es capture<br>01001000<br>0000000<br>00000001<br>11110001                         | 802.11<br>ed (432 b<br>00000000<br>11011101<br>0111100<br>11101000                          | DMS<br>its) on in<br>00000000<br>00000101<br>00001110<br>01011000                       | Request<br>terface 0          |
| 49<br>                                                                                            | 0165 133.3<br>me 49165:<br>liotap Hea<br>11 radio<br>E 802.11<br>Fixed para<br>Categor<br>Action<br>Tagged pa<br>00000000<br>00010000<br>00000000<br>11001110<br>10010101             | 14820 App<br>54 bytes<br>der v0, Lu<br>informat<br>Action, F<br>wireless<br>ameters<br>ry code: DMS<br>rameters<br>00000000<br>0000000<br>0000000<br>0111101<br>00001010                       | <pre>ele 58:95: on wire ength 18 ion lags: LAN manage WNM (10) S Request (6 bytes) 00010010 10000101 11010000 11011001 01111100</pre>                                                                   | 0a Cis<br>(432 bits)<br>C<br>ement fran<br>(23)<br>00000000<br>0001001<br>00000000<br>00010000<br>0001110          | coInc 7d:<br>), 54 byte<br>me<br>00101110<br>10100000<br>00111010<br>10100100<br>11001110             | d9:10<br>es capturo<br>01001000<br>0000000<br>00000001<br>11110001<br>01111101             | 802.11<br>ed (432 b<br>00000000<br>11011101<br>01111100<br>11101000<br>110110               | DMS<br>its) on in<br>00000000<br>00000101<br>00001110<br>01011000<br>00010000           | Request<br>terface 0<br>H<br> |
| 49                                                                                                | 0165 133.3<br>me 49165:<br>liotap Hea<br>11 radio<br>E 802.11<br>Fixed para<br>Categor<br>Action<br>Tagged pa<br>00000000<br>00010000<br>00000000<br>11001110<br>10010101<br>11110000 | 14820 App<br>54 bytes<br>der v0, Lu<br>informat<br>Action, F<br>wireless<br>ameters<br>ry code: DMS<br>rameters<br>00000000<br>0000000<br>0000000<br>0000000<br>0111101<br>0000100<br>11100001 | <pre>de 58:95:<br/>on wire (<br/>ength 18<br/>ion<br/>lags:<br/>LAN manage<br/>WNM (10)<br/>S Request<br/>(6 bytes)<br/>00010010<br/>10000101<br/>11010000<br/>11011001<br/>01111100<br/>20001016</pre> | 0a Cis<br>(432 bits)<br>C<br>ement fran<br>(23)<br>00000000<br>0001001<br>0000000<br>0001000<br>0001110<br>0001011 | coInc 7d:<br>), 54 byte<br>me<br>00101110<br>10100000<br>00111010<br>10100100<br>11001110<br>20000110 | d9:10<br>es capturo<br>01001000<br>0000000<br>00000001<br>11110001<br>01111101<br>01100011 | 802.11<br>ed (432 b<br>00000000<br>11011101<br>01111100<br>11101000<br>11011001<br>00000011 | DMS<br>its) on in<br>00000000<br>00000101<br>00001110<br>01011000<br>00010000<br>000000 | Request<br>terface 0          |

En AP bevestigt deze beëindiging met een Behandelingstype DMS (2)

| 4                                                                                                    | 9170 133.3                                                                                                    | 17305 Cis                                                                                                    | coInc 7d:                                                                                                    | d9: App                                                                                                    | le 58:95:                                                                                              | 0a                                                                                     | 802.11                                                                        | DMS                                                                                    | S Response             |
|----------------------------------------------------------------------------------------------------|----------------------------------------------------------------------------------------------------|----------------------------------------------------------------------------------------------------|----------------------------------------------------------------------------------------------------|----------------------------------------------------------------------------------------------------|----------------------------------------------------------------------------------------------------|----------------------------------------------------------------------------------------|-------------------------------------------------------------------------------|----------------------------------------------------------------------------------------|------------------------|
| 🗄 Fra                                                                                                    | ame 49170:                                                                                                    | 56 bytes                                                                                                    | on wire                                                                                                    | (448 bits                                                                                                   | ), 56 byt                                                                                              | es captur                                                                              | ed (448 b                                                                     | oits) on i                                                                             | interface 0            |
| 🕀 Rac                                                                                                    | diotap Hea                                                                                                    | der v0, L                                                                                                    | ength 18                                                                                                    |                                                                                                    |                                                                                                    |                                                                                        |                                                                               |                                                                                        |                        |
| + 802                                                                                                    | 2.11 radio                                                                                                    | informat                                                                                                    | ion                                                                                                    |                                                                                                    |                                                                                                    |                                                                                        |                                                                               |                                                                                        |                        |
| IE IEE                                                                                                    | EE 802.11                                                                                                    | Action, F                                                                                                    | lags:                                                                                                    | C                                                                                                    |                                                                                                    |                                                                                        |                                                                               |                                                                                        |                        |
| l - Ta                                                                                                    | EE 802.11                                                                                                    | wireless                                                                                                    | LAN manage                                                                                                    | ement fra                                                                                                   | me                                                                                                    |                                                                                        |                                                                               |                                                                                        |                        |
| - P.                                                                                                    | Fixed par                                                                                                    | ameters                                                                                                    | BBA (10)                                                                                                    |                                                                                                    |                                                                                                    |                                                                                        |                                                                               |                                                                                        |                        |
|                                                                                                    | Catego                                                                                                    | ry code: N                                                                                                    | NNM (10)                                                                                                    | (24)                                                                                                    |                                                                                                    |                                                                                        |                                                                               |                                                                                        |                        |
| <b></b>                                                                                                    | Tagged na                                                                                                    | rameters                                                                                                    | (8 hytes)                                                                                                    | : (24)                                                                                                    |                                                                                                    |                                                                                        |                                                                               |                                                                                        |                        |
|                                                                                                    | Tubber bu                                                                                                    | rune cer 5                                                                                                    | (0 0)(0))                                                                                                    |                                                                                                    |                                                                                                    |                                                                                        |                                                                               |                                                                                        |                        |
| 0000                                                                                                    | 00000000                                                                                                    | 00000000                                                                                                    | 00010010                                                                                                    | 00000000                                                                                                    | 00101110                                                                                               | 01001000                                                                               | 00000000                                                                      | 0000000                                                                                | )H                     |
| 0008                                                                                                    | 00010000                                                                                                    | 00000010                                                                                                    | 10000101                                                                                                    | 00001001                                                                                                    | 10100000                                                                                               | 00000000                                                                               | 11010101                                                                      | 00000101                                                                               |                        |
| 0010                                                                                                    | 00000000                                                                                                    | 00000000                                                                                                    | 11010000                                                                                                    | 00000000                                                                                                    | 11011010                                                                                               | 00000000                                                                               | 10100100                                                                      | 11110001                                                                               |                        |
| 0018                                                                                                    | 11101000                                                                                                    | 01011000                                                                                                    | 10010101                                                                                                    | 00001010                                                                                                    | 01111100                                                                                               | 00001110                                                                               | 11001110                                                                      | 01111101                                                                               | x }                    |
| 0020                                                                                                    | 11011001                                                                                                    | 00010000                                                                                                    | 01111100                                                                                                    | 00001110                                                                                                    | 11001110                                                                                               | 01111101                                                                               | 11011001                                                                      | 00010000                                                                               |                        |
| 0028                                                                                                    | 01100000                                                                                                    | 01100000                                                                                                    | Category                                                                                                    | Action                                                                                                    | Dial.Token                                                                                             | Element-ID                                                                             | Length                                                                        | UMSID 01                                                                               | ···.d                  |
| 0030                                                                                                    | DMS Length                                                                                                    | Resp-Type                                                                                                    | Last Sequence                                                                                                    | Control                                                                                                    | 00111010                                                                                               | 10011010                                                                               | 00010001                                                                      | . 00000100                                                                             | ····                   |
|                                                                                                    |                                                                                                    |                                                                                                    |                                                                                                    |                                                                                                    |                                                                                                    |                                                                                        |                                                                               |                                                                                        |                        |
|                                                                                                    |                                                                                                    |                                                                                                    |                                                                                                    | 10                                                                                                    |                                                                                                    |                                                                                        |                                                                               |                                                                                        |                        |
| 49                                                                                                    | 9170 133.3                                                                                                    | 17305 Cis                                                                                                    | coInc 7d:                                                                                                    | d9: App                                                                                                    | le 58:95:0                                                                                             | ða .                                                                                   | 802.11                                                                        | DMS                                                                                    | Response               |
| 49<br>En Fra                                                                                                    | 9170 133.3<br>ame 49170:                                                                                                    | 17305 Cis<br>56 bytes                                                                                                    | coInc 7d:<br>on wire (                                                                                                    | d9:… App<br>(448 bits                                                                                       | le 58:95:0<br>), 56 byte                                                                               | Da<br>es capture                                                                       | 802.11<br>ed (448 b                                                           | DMS<br>its) on i                                                                       | Response               |
| 49<br>Fra                                                                                                    | 9170 133.3<br>ame 49170:<br>diotap Hea                                                                                                    | 17305 Cis<br>56 bytes<br>der v0, Lo                                                                                                    | coInc 7d:<br>on wire (<br>ength 18                                                                                                    | d9: App<br>(448 bits                                                                                        | le 58:95:0<br>), 56 byte                                                                               | Da<br>es capture                                                                       | 802.11<br>ed (448 b                                                           | DMS<br>its) on i                                                                       | Response<br>nterface 0 |
| 49                                                                                                    | 9170 133.3<br>ame 49170:<br>diotap Hea<br>2.11 radio                                                                                                    | 17305 Cis<br>56 bytes<br>der v0, Lo<br>informat:                                                                                                    | coInc 7d:<br>on wire (<br>ength 18<br>ion                                                                                                    | d9: App<br>(448 bits                                                                                        | le 58:95:0<br>), 56 byte                                                                               | Da<br>es capture                                                                       | 802.11<br>ed (448 b                                                           | DMS<br>its) on i                                                                       | Response<br>nterface 0 |
| 49<br>Fra<br>Rad<br>802<br>EE                                                                                                    | 9170 133.3<br>ame 49170:<br>diotap Hea<br>2.11 radio<br>EE 802.11                                                                                                    | 17305 Cis<br>56 bytes<br>der v0, Lo<br>informat:<br>Action, F                                                                                                    | on wire (<br>on wire (<br>ength 18<br>ion<br>lags:                                                                                                    | d9:… App<br>(448 bits                                                                                       | le 58:95:0<br>), 56 byte                                                                               | Da<br>es capture                                                                       | 802.11<br>ed (448 b                                                           | DMS<br>its) on i                                                                       | Response<br>nterface 0 |
| 49                                                                                                    | 9170 133.3<br>ame 49170:<br>diotap Hea<br>2.11 radio<br>EE 802.11<br>EE 802.11                                                                                            | 17305 Cis<br>56 bytes<br>der v0, Lo<br>informat:<br>Action, F<br>wireless                                                                                                    | on wire (<br>on wire (<br>ength 18<br>ion<br>lags:                                                                                                    | d9:… App<br>(448 bits<br>C<br>ement fra                                                                     | le 58:95:0<br>), 56 byte<br>me                                                                         | ða<br>es capture                                                                       | 802.11<br>ed (448 b                                                           | DMS<br>its) on i                                                                       | Response<br>nterface 0 |
| 49<br>- Fra<br>- Rac<br>- 802<br>- 1EE<br>- 1EE                                                                                                    | 9170 133.3<br>ame 49170:<br>diotap Hea<br>2.11 radio<br>E 802.11<br>E 802.11<br>Fixed par                                                                                 | 17305 Cis<br>56 bytes<br>der v0, Lo<br>informat:<br>Action, F<br>wireless<br>ameters                                                                                                    | on wire (<br>ength 18<br>ion<br>lags:<br>LAN manage                                                                                                    | d9:… App<br>(448 bits<br>C<br>ement fram                                                                    | le 58:95:0<br>), 56 byte<br>me                                                                         | ða<br>es capture                                                                       | 802.11<br>ed (448 b                                                           | DMS<br>its) on i                                                                       | Response<br>nterface 0 |
| 49<br>                                                                                                    | 9170 133.3<br>ame 49170:<br>diotap Hea<br>2.11 radio<br>EE 802.11<br>EE 802.11<br>Fixed par<br>Categor                                                                    | 17305 Cis<br>56 bytes<br>der v0, Lo<br>informat:<br>Action, F<br>wireless<br>ameters<br>ry code: W                                                                                                    | on wire (<br>ength 18<br>ion<br>lags:<br>LAN manage                                                                                                    | d9: App<br>(448 bits<br>C<br>ement fra                                                                      | le 58:95:0<br>), 56 byte<br>me                                                                         | Da<br>es capture                                                                       | 802.11<br>≥d (448 b                                                           | DMS<br>its) on i                                                                       | Response<br>nterface 0 |
| 49<br>                                                                                                    | 9170 133.3<br>ame 49170:<br>diotap Hea<br>2.11 radio<br>E 802.11<br>Fixed par<br>Categor<br>Action                                                                        | 17305 Cis<br>56 bytes<br>der v0, L0<br>informat:<br>Action, F<br>wireless<br>ameters<br>ry code: DMS<br>code: DMS                                                                                     | on wire (<br>ength 18<br>ion<br>lags:<br>LAN manage<br>NNM (10)<br>S Response<br>(8 bytes)                                                                                     | d9: App<br>(448 bits<br>C<br>ement fran                                                                     | le 58:95:0<br>), 56 byte<br>ne                                                                         | Da<br>es capture                                                                       | 802.11<br>≥d (448 b                                                           | DMS<br>its) on i                                                                       | Response<br>nterface 0 |
| 49<br>- Fra<br>- Rac<br>- 802<br>- IEE<br>- IEE<br>- IEE                                                                                                    | 9170 133.3<br>ame 49170:<br>diotap Hea<br>2.11 radio<br>E 802.11<br>E 802.11<br>Fixed par<br>Categor<br>Action<br>Tagged pa                                               | 17305 Cis<br>56 bytes<br>der v0, Lo<br>informat:<br>Action, Fi<br>wireless<br>ameters<br>ry code: W<br>code: DMS<br>rameters                                                                          | on wire (<br>ength 18<br>ion<br>lags:<br>LAN manage<br>NNM (10)<br>S Response<br>(8 bytes)                                                                                     | d9: App<br>(448 bits<br>C<br>ement fran                                                                     | le 58:95:0<br>), 56 byte<br>me                                                                         | Da<br>es capture                                                                       | 802.11<br>≥d (448 b                                                           | DMS<br>its) on i                                                                       | Response<br>nterface 0 |
| 49<br>                                                                                                    | 9170 133.3<br>ame 49170:<br>diotap Hea<br>2.11 radio<br>EE 802.11<br>Fixed par<br>Categor<br>Action<br>Tagged pa                                                          | 17305 Cis<br>56 bytes<br>der v0, Lo<br>informat:<br>Action, F<br>wireless<br>ameters<br>ry code: b<br>code: DMS<br>rameters (<br>00000000                                                             | on wire (<br>ength 18<br>ion<br>lags:<br>LAN manage<br>WNM (10)<br>Response<br>(8 bytes)                                                                                       | d9: App<br>(448 bits<br>C<br>ement fra<br>e (24)<br>00000000                                                | le 58:95:0<br>), 56 byte<br>me<br>00101110                                                             | 0a<br>es capture<br>01001000                                                           | 802.11<br>≥d (448 b                                                           | DMS<br>its) on i<br>00000000                                                           | Response<br>nterface 0 |
| 49<br>- Fra<br>- Rac<br>- 802<br>- IEE<br>- IEE<br>                                                                                                    | 9170 133.3<br>ame 49170:<br>diotap Hea<br>2.11 radio<br>E 802.11<br>Fixed par<br>Categor<br>Action<br>Tagged pa<br>00000000<br>00010000                                   | 17305 Cis<br>56 bytes<br>der v0, L0<br>informat:<br>Action, F:<br>wireless<br>ameters<br>ry code: b<br>code: DMS<br>rameters<br>00000000<br>00000000                                                  | on wire (<br>ength 18<br>ion<br>lags:<br>LAN manage<br>NNM (10)<br>S Response<br>(8 bytes)<br>00010010<br>10000101                                                             | d9: App<br>(448 bits<br>C<br>ement fran<br>: (24)<br>00000000<br>0001001                                    | le 58:95:0<br>), 56 byte<br>me<br>00101110<br>10100000                                                 | 0a<br>25 capture<br>01001000<br>0000000                                                | 802.11<br>ed (448 b<br>00000000<br>11010101                                   | DMS<br>its) on i<br>00000000<br>00000101                                               | Response<br>nterface 0 |
| 49<br>                                                                                                    | 9170 133.3<br>ame 49170:<br>diotap Hea<br>2.11 radio<br>E 802.11<br>Fixed par<br>Categor<br>Action<br>Tagged pa<br>00000000<br>00010000<br>00000000                       | 17305 Cis<br>56 bytes<br>der v0, Lo<br>informat:<br>Action, F:<br>wireless<br>ameters<br>ry code: W<br>code: DMS<br>rameters<br>00000000<br>00000000<br>00000000                                      | CoInc 7d:<br>on wire (<br>ength 18<br>ion<br>lags:<br>LAN manage<br>NNM (10)<br>S Response<br>(8 bytes)<br>00010010<br>10000101<br>11010000                                    | d9: App<br>(448 bits<br>C<br>ement fra<br>(24)<br>00000000<br>00001001<br>00000000                          | le 58:95:0<br>), 56 byte<br>me<br>00101110<br>10100000<br>11011010                                     | 0a<br>es capture<br>01001000<br>0000000<br>00000000                                    | 802.11<br>ed (448 b<br>00000000<br>11010101<br>10100100                       | DMS<br>its) on i<br>00000000<br>00000101<br>11110001                                   | Response<br>nterface 0 |
| 49<br>                                                                                                    | 9170 133.3<br>ame 49170:<br>diotap Hea<br>2.11 radio<br>E 802.11<br>Fixed par<br>Categor<br>Action<br>Tagged pa<br>00000000<br>00010000<br>00000000<br>11101000           | 17305 Cis<br>56 bytes<br>der v0, L0<br>informat:<br>Action, F<br>wireless<br>ameters<br>ry code: b<br>code: DMS<br>rameters (<br>00000000<br>0000000<br>0000000<br>01011000                           | CoInc 7d:<br>on wire (<br>ength 18<br>ion<br>lags:<br>LAN manage<br>WNM (10)<br>Response<br>(8 bytes)<br>00010010<br>10000101<br>11010000<br>10010101                          | d9: App<br>(448 bits<br>C<br>ement fra<br>e (24)<br>00000000<br>00001001<br>00000000<br>00001010            | le 58:95:0<br>), 56 byte<br>me<br>00101110<br>10100000<br>11011010<br>01111100                         | 01001000<br>00000000<br>00001110                                                       | 802.11<br>ed (448 b<br>00000000<br>11010101<br>10100100<br>11001110           | DMS<br>its) on i<br>00000000<br>00000101<br>11110001<br>01111101                       | Response<br>nterface 0 |
| 49<br>                                                                                                    | 9170 133.3<br>ame 49170:<br>diotap Hea<br>2.11 radio<br>E 802.11<br>Fixed par<br>Categor<br>Action<br>Tagged pa<br>00000000<br>00010000<br>00000000<br>11101000           | 17305 Cis<br>56 bytes<br>der v0, L0<br>informat:<br>Action, F<br>wireless<br>ameters<br>ry code: DMS<br>rameters<br>00000000<br>00000000<br>00000000<br>00000000<br>01011000<br>00010000              | coInc 7d:<br>on wire (<br>ength 18<br>ion<br>lags:<br>LAN manage<br>NNM (10)<br>S Response<br>(8 bytes)<br>00010010<br>10000101<br>11010000<br>10010101<br>21111100            | d9: App<br>(448 bits<br>C<br>ement fran<br>: (24)<br>00000000<br>0001001<br>00000000<br>0001010<br>00001010 | le 58:95:0<br>), 56 byte<br>me<br>00101110<br>10100000<br>11011010<br>01111100<br>11001110             | 0a<br>es capture<br>01001000<br>0000000<br>00000000<br>00001110<br>01111101            | 802.11<br>≥d (448 b<br>00000000<br>11010101<br>10100100<br>11001110<br>110110 | DMS<br>its) on i<br>00000000<br>00000101<br>11110001<br>01111101<br>00010000           | Response<br>nterface 0 |
| 49<br>- Fra<br>- Rac<br>- 802<br>- IEE<br>- IEE<br><br> | 9170 133.3<br>ame 49170:<br>diotap Hea<br>2.11 radio<br>E 802.11<br>Fixed par<br>Categor<br>Action<br>Tagged pa<br>00000000<br>00010000<br>00000000<br>11101000<br>110110 | 17305 Cis<br>56 bytes<br>der v0, L0<br>informat:<br>Action, F:<br>wireless<br>ameters<br>ry code: DMS<br>rameters<br>00000000<br>00000000<br>00000000<br>00000000<br>01011000<br>00010000<br>01100000 | coInc 7d:<br>on wire (<br>ength 18<br>ion<br>lags:<br>LAN manage<br>NNM (10)<br>S Response<br>(8 bytes)<br>00010010<br>10000101<br>11010000<br>10010101<br>1101000<br>10010101 | d9: App<br>(448 bits<br>C<br>ement fran<br>: (24)<br>00000000<br>0001001<br>00000000<br>00001010<br>000000  | le 58:95:0<br>), 56 byte<br>me<br>00101110<br>10100000<br>11011010<br>01111100<br>11001110<br>01111100 | 0a<br>es capture<br>01001000<br>0000000<br>0000000<br>00001110<br>01111101<br>01100100 | 802.11<br>ed (448 b<br>00000000<br>11010101<br>10100100<br>11001100<br>110110 | DMS<br>its) on i<br>00000000<br>00000101<br>11110001<br>01111101<br>00010000<br>000000 | Response<br>nterface 0 |

BSS Maximale stationaire periode:

Wanneer een AP niet langer frames van een draadloze client ontvangt voor een bepaalde periode veronderstelt het de client het netwerk verlaten en ontkoppelt het het. De maximale lege periode van BSS is de tijd die een AP een client geassocieerd kan houden zonder enig kader te hoeven ontvangen (client kan slaap blijven). Deze waarde wordt aan de draadloze cliënt door het associatie- en reassociatie-responsframe op de hoogte gebracht. Hierdoor kunnen de klanten langer in slaap blijven en kunnen ze hun batterijenergie besparen.

BSS Max. inactiviteitsperiode verschijnt alleen in associatiereactie- of reassociatie-responsframes

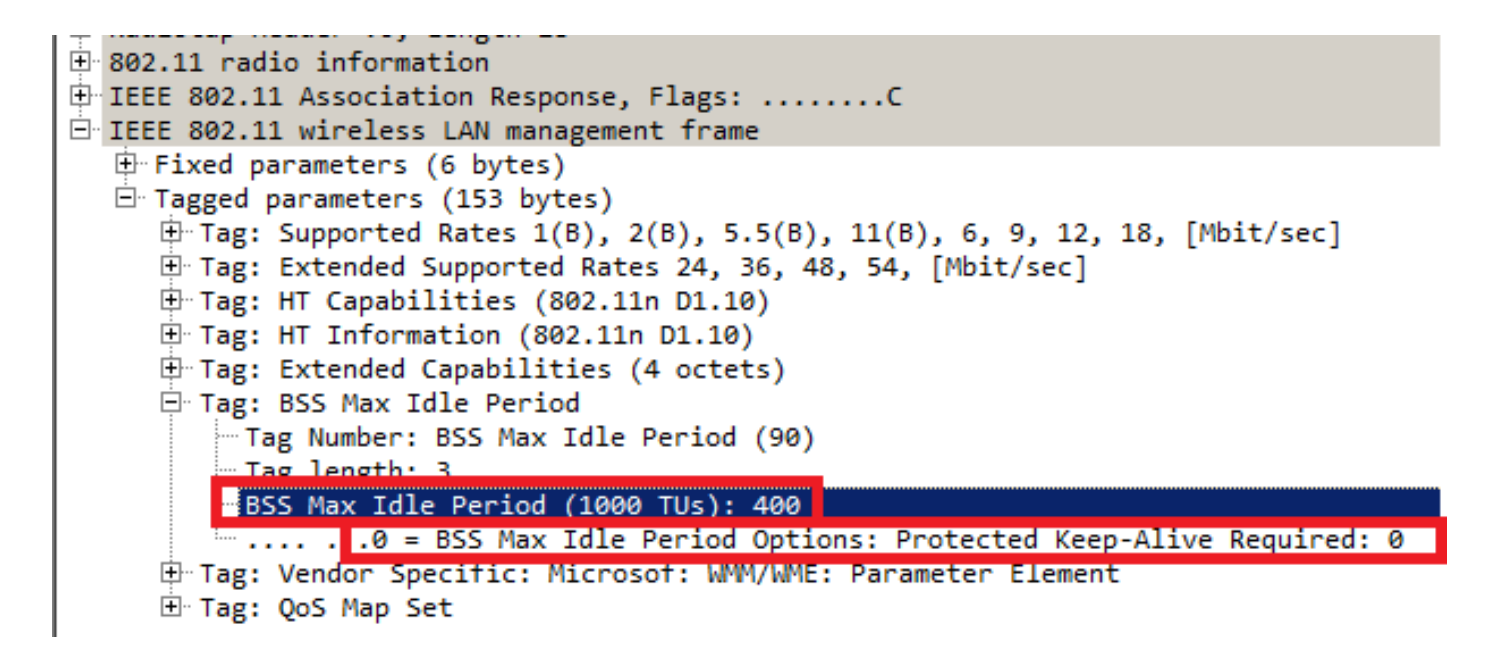

De BSS Max Inactiviteitsperiode wordt gespecificeerd in eenheden van 1000 TU's (tijdeenheden). Elke keer dat de eenheid 1,024 milliseconden heeft

Uiteenlopende tijd = 1,024x BSS Max Inactiviteitsperiode = X seconden

In het voorbeeldkader:

Inactiviteitstimer = 1,024 x 405 = 414,72 seconden

Als het beschermde Bijgehouden bit op 1 is ingesteld, betekent dit dat de draadloze client een RSN beveiligd frame naar de AP moet sturen om de inactiviteitstimer opnieuw in te stellen. Als deze optie op 0 is ingesteld, kan de draadloze client als voorbeeld elk type frame (beveiligd of onbeschermd) verzenden om de inactiviteittimer bij de AP opnieuw in te stellen.

#### BSS - overgangsbeheer

802.11v BSS Overgangsbeheeraanvraag is een suggestie die aan de cliënt wordt gegeven. De klant kan zelf beslissen of hij de suggestie volgt of niet. De disassociatie van een cliënt kan worden gedwongen als de disassociatie-imminente functie wordt ingeschakeld. De cliënt wordt na een bepaalde periode van de band ontdaan als de cliënt niet opnieuw geassocieerd wordt met een van de voorgestelde AP's.

802.11v BSS Overgang wordt toegepast op deze vier scenario's:

## Aanvraag

Draadloze client verstuurt een 802.11v BSS-transitie Management Query voordat deze naar een betere optie van AP's gaan om deze opnieuw te associëren.

#### Voorbeeld van een 802.11v BSS-overgangsbeheerapplicatie

| 1093 2.515163 CiscoInc 3a:0f: CiscoInc 7d:d9:10 802.11 BSS T                                                                                                    | ransition Management Query |
|----------------------------------------------------------------------------------------------------|----------------------------|
| <ul> <li>Frame 1093: 50 bytes on wire (400 bits), 50 bytes captured (400 bits) on inter Radiotap Header v0, Length 18</li> <li>R02.11 radio information</li> <li>IEEE 802.11 Action, Flags:C</li> <li>IEEE 802.11 wireless LAN management frame</li> <li>Fixed parameters</li> <li>Tagged parameters (2 bytes)</li> </ul>                                                                                                    | rface 0                    |
| 0000         00000000         00010010         00000000         0010110         01001000         00000000         00000000           0008         00010000         00000010         10000101         00001001         10100000         00000000         1111011         0000101           0010         00000000         00000000         0111000         00000000         0111101         0000101           0018         11001110         01111101         1101001         00001000         11000100         01111101         0001000           0020         0001111         01111100         00010000         11000100         01111101         00010000           0020         00001111         01011100         01111100         00001110         11001100         00010000           0020         0110000         1111000         01111100         01001000         01111100         00010000           0028         11100000         11110010         Category         (Action a)         DialToken         QReason         00110001         10001001           0030         01110101         01001111         01001111         01001101         0001001                                                                                                    | H<br>                      |
| 1093 2.515163 CiscoInc 3a:0f: CiscoInc 7d:d9:10 802.11 BSS T<br>The Frame 1093: 50 bytes on wire (400 bits), 50 bytes captured (400 bits) on inter<br>Radiotap Header v0, Length 18<br>S02.11 radio information<br>FIEEE 802.11 Action, Flags:C<br>FIEEE 802.11 wireless LAN management frame<br>Fixed parameters<br>Tagged parameters (2 bytes)                                                                                                    | ransition Management Query |
| 0000         00000000         00000000         00010010         00000000         00101000         00000000         00000000         00000000         00000000         00000000         00000000         00000000         00000000         00000000         00000000         00000000         00000000         00000000         00000000         0111100         00000101         00000000         0111100         00000101         00000000         0111100         00000110         00000000         0111100         00000110         00000000         01111101         00000000         00000110         00000000         01111101         00000000         00000000         00000000         00000000         00000000         00000000         00000000         00000000         00000000         00000000         00000000         00000000         00000000         00000000         00000000         00000000         00000000         00000000         00000000         00000000         00000000         00000000         00000000         00000000         00000000         00000000         00000000         00000000         00000000         00000000         00000000         00000000         00000000         00000000         00000000         00000000         00000000         00000000         00000000         000000000         00000000         00 | H<br>                      |

QRason betekent BSS Transition Query Reason, dat is de reden waarom de client de kandidaat AP-lijst opvraagt. In dit voorbeeld heeft de klant een reden 16 gestuurd, die overeenkomt met een lage RSSI. Zie voor een volledige lijst met redenen voor een transitieonderzoek tabel 8-138 van IEEE 802.11-2012.

Nadat de radio dit frame heeft ontvangen, reageert hij met een verzoek om BSS-overgangsbeheer om de AP-kandidaatlijst te kunnen geven.

```
1098 2.522295 CiscoInc 7d:d9:... CiscoInc 3a:0†:5c
                                                         802.11
                                                                       BSS Transition Management Request
Frame 1098: 122 bytes on wire (976 bits), 122 bytes captured (976 bits) on interface 0
Radiotap Header v0, Length 18
802.11 radio information
IEEE 802.11 Action, Flags: .....C
IEEE 802.11 wireless LAN management frame

    Fixed parameters

    Category code: WNM (10)
    Action code: BSS Transition Management Request (7)
    Dialog token: 0x06
     .... ...1 = Preferred Candidate List Included: 1
     .... ..0. = Abridged: 0
     .... .1.. = Disassociation Imminent: 1
     .... 0... = BSS Termination Included: 0
     ....0 .... = ESS Disassociation Imminent: 0
     Disassociation Timer: 1953
     Validity Interval: 200
    BSS Transition Candidate List Entries: 344300c88b262cd0e702000000060700000000000000000...
```

Ongevraagde taakverdeling

Wanneer WLC de functie voor de belastingsbalans + de overgang van het BSS mogelijk heeft gemaakt, stuurt AP niet langer een onauthentificatiekader naar een draadloze client wanneer deze zwaar geladen is, stuurt het een verzoek van het BSS transitiebeheer om de draadloze client een andere minder geladen AP voor te stellen.

Voor meer informatie over de functie taakverdeling: agressieve taakverdeling configureren

## Ongevraagd geoptimaliseerd roaming-verzoek

Wanneer WLC roaming + BSS-overgang geoptimaliseerd heeft, verstuurt het AP niet langer een verificatiekader naar een draadloze klant wanneer de klant niet voldoet aan de minimale RSSI (of een andere parameter die verband houdt met geoptimaliseerde roaming), stuurt het een BSS-overgangsbeheer om de draadloze klant een beter AP voor te stellen.

Voor meer informatie over optimalisering van de roaming-functie: Cisco geoptimaliseerde roaming

## Clientserver op FRA AP (Flexibele radio-toewijzing)

Als een client verbinding maakt met een minder optimale cel binnen een FRA AP, stuurt AP een 802.11v BSS transitiebeheeraanvraag naar deze client.

Wanneer een AP dat FRA ondersteunt (zoals 2800 of 3800) slechts 5 GHz gebruikt, zijn er twee cellen (micro- en macrocel). Als een client zich aansluit op de macrocel maar microcel optimaal is (gebaseerd op RSSI), stuurt AP een verzoek om 802.11v BSS-overgangsbeheer naar de microclient om te suggereren dat de - cel en omgekeerd.

Deze optie is beschikbaar sinds versie 8.2.10.0.

Voor meer informatie over FRA: Flexibele radiotransmissie (FRA) en redundante radio's

## aanstaande disassociatie

Binnen een verzoek van het BSS transitiebeheer, kan een opvallend veld worden toegevoegd. Deze functie is om de client na een bepaalde periode te scheiden als de client niet opnieuw associeert met een andere AP.

Wanneer ongevraagd geoptimaliseerd roamingverzoek in werking wordt gesteld, stuurt de AP een verzoek van het BSS-overgangsbeheer naar de klant en wacht gedurende een bepaalde periode (tijd ingesteld onder Optimized Roaming Disassociation Timer), indien de klant niet binnen die termijn naar een beter AP roamt, dan voltooit de AP de disassociatie van de klant.

Wanneer de aanvraag voor ongevraagde taakverdeling is geactiveerd, stuurt de AP een verzoek om BSS-overgangsbeheer naar de klant en wacht gedurende een bepaalde periode (tijd ingesteld onder Disassociation Timer), indien de client niet binnen die periode naar een minder verstopte AP beweegt, dan voltooit de AP de disassociatie van de cliënt.

| 802.11 radio information     TEFE 802.11 Action. Flags:                                 |
|-----------------------------------------------------------------------------------------|
| 🖻 IEEE 802.11 wireless LAN management frame                                             |
| 🖻 Fixed parameters                                                                      |
| Category code: WNM (10)                                                                 |
| Action code: BSS Transition Management Request (7)                                      |
| Dialog token: 0x01                                                                      |
| <pre></pre>                                                                             |
|                                                                                         |
| 1 = Disassociation Imminent: 1                                                          |
| 0 = BSS Termination Included: 0                                                         |
|                                                                                         |
| ···· Disassociation Timer: 200                                                          |
| - Validity Interval: 200                                                                |
| BSS Transition Candidate List Entries: 341054a274ede004e7020000000b070301ffdd1d0040960c |

#### BSS-respons voor overgangsbeheer

Nadat een draadloze client een BSS-verzoek voor overgangsbeheer heeft ontvangen, kan deze al dan niet een BSS-respons voor overgangsbeheer verzenden. Indien de cliënt overgaat op een andere AP, stuurt hij het met statuscode Accepteren, maar indien hij van plan is op dezelfde AP te blijven om meerdere redenen, stuurt hij het met statuscode Afwijzen en de reden van afwijzing.

#### Voorbeeld van een BSS-reactiekader voor transitiebeheer

```
60272 12:16:06.114913

Apple_58:95:0a CiscoInc_e8:32:70 BSS Transition Management Response

Frame 60272: 51 bytes on wire (408 bits), 51 bytes captured (408 bits) on interface 0

Radiotap Header v0, Length 18

802.11 radio information

IEEE 802.11 Action, Flags: .....C

IEEE 802.11 wireless LAN management frame

Fixed parameters

Category code: WNM (10)

Action code: BSS Transition Management Response (8)

Dialog token: 0x0c

BSS Transition Status Code: 1

BSS Termination Delay: 0
```

In dit voorbeeld verwerpt de draadloze client de AP kandidaat lijst en beweegt niet naar een andere AP. De statuscode 1 toont de reden waarom de cliënt de ESS verlaat. Zie voor een volledige lijst met statuscodedefinities tabel 8-253 van IEEE 802.11-2012.

# Voorwaarden

## Vereisten

Om te profiteren van de 802.11v-functies van een netwerk is het nodig om draadloze klanten te hebben die 802.11v ondersteunen.

## Gebruikte componenten

WLC v8.3

IP-telefoon Touch versie 10.1.1

# Configureren

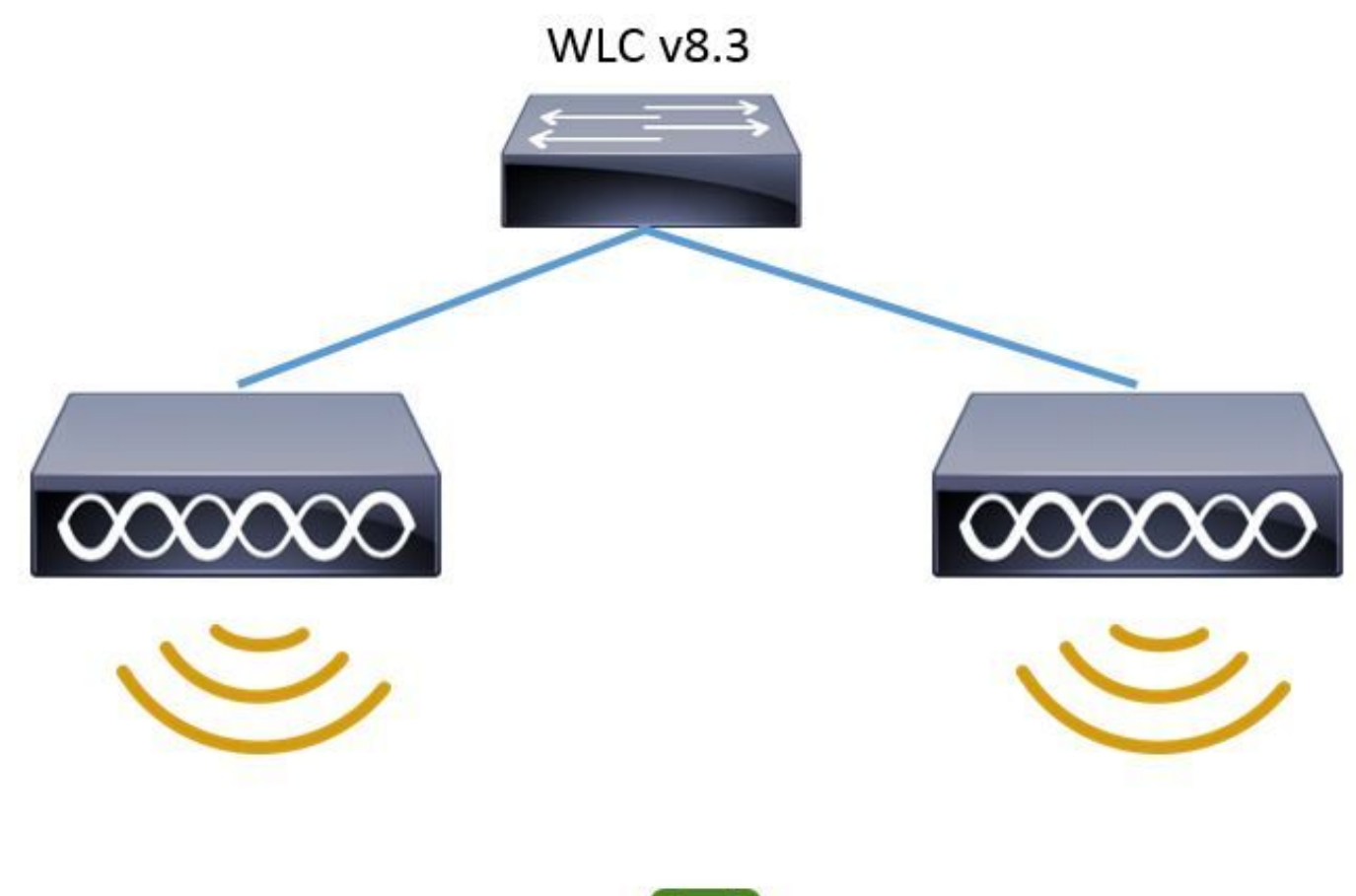

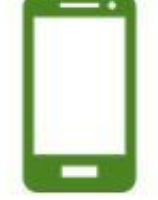

# Configuraties

Directed multicast Service (DMS)

Configuratie via WLAN om DMS in te schakelen:

CLI-configuratie:

> config wlan disable <wlan-id> > config wlan dms enable <wlan-id> > config wlan enable <wlan-id> GUI-configuratie (beschikbaar uit versie 8.3)

Stap 1. Navigeer naar WLAN's > WLAN-id en klik op WLAN om DMS in te schakelen.

| cisco            |               | <u>W</u> LANs |         | WIRELESS      | <u>s</u> ecurity i        |
|------------------|---------------|---------------|---------|---------------|---------------------------|
| WLANs            | WLANs         |               |         |               |                           |
| ✓ WLANS<br>WLANS | Current Filte | er: No        | ne      | [Change Filte | r] [ <u>Clear Filter]</u> |
| Advanced         | WLAN ID       | Туре          | Profile | Name          |                           |
|                  | <u>6</u>      | WLAN          | phone-o | ben           |                           |
|                  | ΠZ            | WLAN          | 11v     |               |                           |
|                  |               |               |         |               |                           |

Stap 2. Navigeer naar geavanceerde > 11v BSS-overgangsondersteuning en stel gerichte multicast services in

| eneral Security                             | QoS          | Policy-Mapping | Advanced |                                                      |     |        |
|---------------------------------------------|--------------|----------------|----------|------------------------------------------------------|-----|--------|
| FlexConnect Local<br>Switching <sup>2</sup> |              | Enabled        |          | HTTP Profiling                                       |     |        |
| FlexConnect Local Aut                       | h 拦 🗌        | Enabled        |          | Universal AP Admin Support                           |     |        |
| Learn Client IP Addres                      | s <u>s</u> 🗹 | Enabled        |          | Universal AP Admin                                   |     |        |
| Vlan based Central                          |              | F              |          | 11v BSS Transition Support                           |     |        |
| Switching 13                                |              | Enabled        |          | BSS Transition                                       |     |        |
| Central DHCP Process                        | ing 🗌        | Enabled        |          | Disassociation Imminent                              |     |        |
| Override DNS                                |              | Enabled        |          | Disassociation Timer(0 to 3000 TBTT)                 | 200 | )      |
| NAT-PAT                                     |              | Enabled        |          | Optimized Roaming Disassociation Timer(0 to 40 TBTT) | 40  |        |
| Central Assoc                               |              | Enabled        |          | BSS Max Idle Service                                 |     |        |
| 1k                                          |              |                |          | Directed Multicast Service                           |     |        |
| Assisted Roaming<br>Prediction Optimizatior | , 🗆          | ] Enabled      |          | mDNS                                                 |     |        |
| Neighbor List                               |              | ] Enabled      |          | mDNS Shooping                                        |     | Enable |
| Neighbor List Dual Ban                      | nd 🗌         | ] Enabled      |          | mDNS Profile default-mdns-profile 🗸                  |     |        |
| Denial Maximum Coun                         | t 2          |                |          |                                                      |     |        |
| Prediction Minimum Co                       | ount 2       |                |          |                                                      |     |        |

#### BSS Max. beheer ongebruikte periode

Configuratie via WLAN om BSS Max Inactiviteitsperiode-beheer mogelijk te maken:

CLI-configuratie:

```
> config wlan disable <wlan-id>
> config wlan bssmaxidle enable <wlan-id>
> config wlan usertimeout <seconds> <wlan-id>
> config wlan enable <wlan-id>
```

<seconds> Client Idle timeout(in seconds) on this WLAN. Range 0,15-100000 secs. 0 in order to disable

GUI-configuratie:

Stap 1. Navigeer naar WLAN's > WLAN-id en klik op de WLAN's om de BSS Max-inbelperiode in te stellen.

| cisco            | <u>M</u> ONITOR | <u>W</u> LANs |          | WIRELESS      | <u>s</u> ecurity i        |
|------------------|-----------------|---------------|----------|---------------|---------------------------|
| WLANs            | WLANs           |               |          |               |                           |
| ▼ WLANS<br>WLANS | Current Fil     | ter: No       | ine      | [Change Filte | r] [ <u>Clear Filter]</u> |
| Advanced         |                 | D Type        | Profile  | Name          |                           |
|                  | <u>6</u>        | WLAN          | phone-oj | ben           |                           |
|                  | ΠZ              | WLAN          | 11v      |               |                           |
|                  |                 |               |          |               |                           |

Stap 2. Navigeer naar **geavanceerde > 11v BSS-overgangsondersteuning** en stel **BSS Max Inactiviteitservice in.** 

| General               | Security                  | QoS | Policy-Mapping | Advanced |                                                      |           |         |
|-----------------------|---------------------------|-----|----------------|----------|------------------------------------------------------|-----------|---------|
| FlexConi<br>Switchin  | nect Local<br>g 2         |     | Enabled        |          | HTTP Profiling                                       |           |         |
| FlexCon               | nect Local Auth 🚣         |     | Enabled        |          | Universal AP Admin Support                           |           |         |
| Learn Cl              | ient IP Address 5         |     | Enabled        |          | Universal AP Admin                                   |           |         |
| Vlan bas              | ed Central                |     |                |          | 11v BSS Transition Support                           |           |         |
| Switchin              | g <u>73</u>               |     | Enabled        |          | BSS Transition                                       |           |         |
| Central I             | OHCP Processing           |     | Enabled        |          | Disassociation Imminent                              |           |         |
| Override              | DNS                       |     | Enabled        |          | Disassociation Timer(0 to 3000 TBTT)                 | 200       | )       |
| NAT-PAT               |                           |     | Enabled        |          | Optimized Roaming Disassociation Timer(0 to 40 TBTT) | 40        | _       |
| Central (             | Assoc                     |     | Enabled        |          | BSS Max Idle Service                                 |           |         |
| 11k                   |                           |     |                |          | Directed Multicast Service                           | $\square$ |         |
| Assisted<br>Predictio | Roaming<br>n Optimization |     | Enabled        |          | mDNS                                                 |           |         |
| Neiahbor              | List                      |     | Enabled        |          | mDNS Snooping                                        | $\square$ | Enabled |
| Neighbor              | List Dual Band            |     | Enabled        |          | mDNS Profile default-mdns-profile 🗸                  |           |         |

Opmerking: Deze GUI-opties worden op versie 8.3 geïntroduceerd. Voor vorige versies schakelt u het opdrachtconfiguratiescherm in om <wlan-id>

Stap 3. navigeren naar **Geavanceerd > De** tijd van de **Gebruiker van de client** en stelt de tijdelijke waarde in seconden in.

# WLANs > Edit '11v'

| General Security                           | QoS Policy-Mapping Advanced   |  |
|--------------------------------------------|-------------------------------|--|
| Wi-Fi Direct Clients<br>Policy             | Disabled ~                    |  |
| Maximum Allowed<br>Clients Per AP Radio    | 200                           |  |
| Clear HotSpot<br>Configuration             | Enabled                       |  |
| Client user idle<br>timeout(15-100000)     | ✓ 400<br>Timeout Value (sect) |  |
| Client user idle threshold<br>(0-10000000) | 0 Bytes                       |  |
| Radius NAI-Realm                           |                               |  |
| 11ac MU-MIMO                               |                               |  |
| Off Channel Scanning Defe                  | r                             |  |
| Scan Defer Priority                        | 01234567                      |  |
| Scan Defer Time(msecs)                     | 100                           |  |

#### **BSS** - overgangsbeheer

Configuratie via WLAN om BSS-overgangsbeheer mogelijk te maken:

Opmerking: Als alleen BSS transitie is ingeschakeld, kan de enige manier waarop de Access Point BSS transitiebeheer Aanvraag frames versturen, zijn als een draadloze client een BSS Transition Management Query Frame versturen.

Opmerking: Om de AP's in staat te stellen de BSS-transitiebeheeraanvraag te verzenden wanneer zij zwaar geladen zijn, is deze nodig om de overgang naar de BSS en de taakverdeling mogelijk te maken.

Opmerking: Om de AP's in staat te stellen om BSS transitiebeheeraanvraag te verzenden wanneer een draadloze klant niet de beste RSSI heeft, is het nodig om BSS-overgang + optimalisatie roaming mogelijk te maken.

#### Aangevraagd

## CLI-configuratie:

WLANs > Edit '11v'

```
> config wlan disable <wlan-id>
> config wlan bss-transition enable <wlan-id>
> config wlan enable <wlan-id>
GUI-configuratie:
```

#### Stap 1. Navigeer naar WLAN's > WLAN-id > Geavanceerd en BSS-overgang mogelijk.

Policy-Mapping General Security QoS Advanced FlexConnect Local Enabled HTTP Profiling Switching 🕹 Universal AP Admin Support FlexConnect Local Auth 🙋 🗌 Enabled Universal AP Admin Learn Client IP Address 5 Enabled **11v BSS Transition Support** Vlan based Central Enabled Switching 🛂 **BSS** Transition Central DHCP Processing Enabled Disassociation Imminent Override DNS Enabled Disassociation Timer(0 to 3000 TBTT) 200 Enabled NAT-PAT Optimized Roaming Disassociation Timer(0 to 40 TBTT) 40 Enabled Central Assoc  $\square$ BSS Max Idle Service 11k Directed Multicast Service  $\checkmark$ Assisted Roaming **mDNS** Enabled Prediction Optimization mDNS Snooping Enabled 🗹 Enabled Neighbor List mDNS Profile default-mdns-profile 🗸 Neighbor List Dual Band Enabled Denial Maximum Count 2 Prediction Minimum Count 2

#### Ongevraagde taakverdeling

#### CLI-configuratie:

```
> config wlan disable <wlan-id>
> config wlan bss-transition enable <wlan-id>
> config wlan load-balance allow enable <wlan-id>
> config wlan enable <wlan-id>
GUI-configuratie:
```

Stap 1. Navigeer naar WLAN's > WLAN-id > Geavanceerd en BSS-omzetting en clienttaakverdeling mogelijk.

#### WLANs > Edit '11v'

| General               | Security                   | QoS       | Policy-Mapping | Advanced |                                                      |           |         |
|-----------------------|----------------------------|-----------|----------------|----------|------------------------------------------------------|-----------|---------|
| FlexCon<br>Switchin   | nect Local<br>Ig 2         |           | Enabled        |          | HTTP Profiling                                       |           |         |
| FlexCon               | nect Local Auth            | <u>12</u> | Enabled        |          | Universal AP Admin Support                           |           |         |
| Learn Cl              | lient IP Address           | <u>s</u>  | Enabled        |          | Universal AP Admin                                   |           |         |
| Vlan bas              | sed Central                |           |                |          | 11v BSS Transition Support                           |           |         |
| Switchin              | g <u>13</u>                |           | Enabled        |          | BSS Transition                                       | $\square$ |         |
| Central               | DHCP Processir             | ng 🗌      | Enabled        |          | Disassociation Imminent                              |           |         |
| Override              | e DNS                      |           | Enabled        |          | Disassociation Timer(0 to 3000 TBTT)                 | 200       | )       |
| NAT-PAT               | -                          |           | Enabled        |          | Optimized Roaming Disassociation Timer(0 to 40 TBTT) | 40        |         |
| Central               | Assoc                      |           | Enabled        |          | BSS Max Idle Service                                 | $\square$ |         |
| 11k                   |                            |           |                |          | Directed Multicast Service                           | $\square$ |         |
| Assisted<br>Predictic | Roaming<br>on Optimization |           | ] Enabled      |          | mDNS                                                 | _         |         |
| Neighbo               | r List                     |           | ] Enabled      |          | mDNS Snooping                                        |           | Enabled |
| Neighbo               | r List Dual Band           | 9         | ] Enabled      |          | mDNS Profile default-mdns-profile 🗸                  |           |         |
| Denial M              | laximum Count              | 2         |                |          |                                                      |           |         |
| Predictio             | on Minimum Cou             | unt 2     |                |          |                                                      |           |         |

#### WLANs > Edit '11v'

| General Security                           | QoS Policy-Mapping Advanced  |                                    |
|--------------------------------------------|------------------------------|------------------------------------|
| Layer2 Acl                                 | None V                       | Management Frame Protection (MFP)  |
| URL ACL                                    | None 🗸                       |                                    |
| P2P Blocking Action                        | Disabled ~                   | MFP Client Protection 🗹 Optional 🗸 |
| Client Exclusion 3                         | Enabled Timeout Value (secs) | DTIM Period (in beacon intervals)  |
| Maximum Allowed                            | 0                            | 802.11a/n (1 - 255) 1              |
| Clients ≌<br>Static IP Tunneling <b>#</b>  | Enabled                      | 802.11b/g/n (1 - 255) 1<br>NAC     |
| Wi-Fi Direct Clients<br>Policy             | Disabled ~                   | NAC State None 🗸                   |
| Maximum Allowed                            | 200                          | Load Balancing and Band Select     |
| Clients Per AP Radio                       | 200                          | Client Load Balancing 🛛 🗹          |
| Clear HotSpot<br>Configuration             | Enabled                      | Client Band Select                 |
| Client user idle                           | 400                          | Passive Client                     |
| timeout(15-100000)                         | Timeout Value (secs)         | Passive Client                     |
| Client user idle threshold<br>(0-10000000) | 0 Bytes                      | Voice                              |
| Radius NAI-Realm                           |                              | Media Session Snooping             |

#### Ongevraagd geoptimaliseerd roaming-verzoek

## CLI-configuratie:

| G | UI-con | figura | itie:                                                                               |                       |                                                               |              |       |        |
|---|--------|--------|-------------------------------------------------------------------------------------|-----------------------|---------------------------------------------------------------|--------------|-------|--------|
| > | config | advar  | nced {                                                                              | 802.11a   8           | 302.11b }                                                     | optimized-ro | aming | enable |
| > | config | wlan   | enable                                                                              | e <wlan-id></wlan-id> |                                                               |              |       |        |
| > | config | wlan   | chd <v< td=""><td>/lan-id&gt; ena</td><td>able</td><td></td><td></td><td></td></v<> | /lan-id> ena          | able                                                          |              |       |        |
| > | config | wlan   | bss-tr                                                                              | ansition er           | nable <wla< td=""><td>an-id&gt;</td><td></td><td></td></wla<> | an-id>       |       |        |
| > | config | wlan   | disabl                                                                              | e <wlan-id></wlan-id> | >                                                             |              |       |        |

Stap 1. Navigeer naar WLAN's > WLAN-id > Geavanceerd en BSS-overgang en Coveragedetectie mogelijk. WLANs > Edit '11v'

| General               | Security                     | QoS        | Policy-Mapping | Advanced |                                                      |              |         |
|-----------------------|------------------------------|------------|----------------|----------|------------------------------------------------------|--------------|---------|
| FlexCon<br>Switchin   | inect Local<br>ng ≟          |            | Enabled        |          | HTTP Profiling                                       |              |         |
| FlexCon               | inect Local Auth             | <u>12</u>  | Enabled        |          | Universal AP Admin Support                           |              |         |
| Learn C               | lient IP Address             | <u>s</u> 🗹 | Enabled        |          | Universal AP Admin                                   |              |         |
| Vlan bas              | sed Central                  |            |                |          | 11v BSS Transition Support                           |              |         |
| Switchin              | ng <u>13</u>                 |            | Enabled        |          | BSS Transition                                       |              |         |
| Central               | DHCP Processi                | ng 🗌       | Enabled        |          | Disassociation Imminent                              |              |         |
| Override              | e DNS                        |            | Enabled        |          | Disassociation Timer(0 to 3000 TBTT)                 | 200          | )       |
| NAT-PAT               | г                            |            | Enabled        |          | Optimized Roaming Disassociation Timer(0 to 40 TBTT) | 40           |         |
| Central               | Assoc                        |            | Enabled        |          | BSS Max Idle Service                                 | $\checkmark$ |         |
| 11k                   |                              |            |                |          | Directed Multicast Service                           | $\checkmark$ |         |
| Assisted<br>Predictio | l Roaming<br>on Optimization |            | ] Enabled      |          | mDNS                                                 | _            |         |
| Neighbo               | or List                      |            | ] Enabled      |          | mDNS Snooping                                        |              | Enabled |
| Neighbo               | or List Dual Ban             | d [        | ] Enabled      |          | mDNS Profile 🛛 default-mdns-profile 🗸                |              |         |
| Denial M              | Maximum Count                | 2          |                |          |                                                      |              |         |
| Predictio             | on Minimum Co                | unt 2      |                |          |                                                      |              |         |

# WLANs > Edit '11v'

| eneral               | Security       | QoS P     | olicy-Mapping          | Advanced |        |
|----------------------|----------------|-----------|------------------------|----------|--------|
| Allow AAA            | A Override     | 🗌 Enabled | 1                      |          |        |
| Coverage             | Hole Detection | 🗹 Enabled | ł                      |          |        |
| Enable Se            | ession Timeout |           |                        |          |        |
| Aironet IE           | E              | Enabled   |                        |          |        |
| Diagnosti            | c Channel 🌆    | Enabled   |                        |          |        |
| Override             | Interface ACL  | IPv4 Non  | e 🗸                    | IPv6     | None 🗸 |
| Layer2 Ad            | sl             | None 🗸    |                        |          |        |
| URL ACL              |                | None 🗸    |                        |          |        |
| P2P Block            | ing Action     | Disabled  | ~                      |          |        |
| Client Exc           | dusion 3       | ⊡Enabled  | 60<br>Timeout Value (s | ecs)     |        |
| Maximum<br>Clients 🔮 | Allowed        | 0         |                        |          |        |

Stap 2. Naviaget naar **WIRELESS > Geavanceerd > Geoptimaliseerd roaming** en **optimaliseert** voor beide groepen. Raadpleeg dit document voor meer informatie over geoptimaliseerde roaming-parameters: <u>Implementatiegids met hoge dichtheid (HDX)</u>, release 8.0

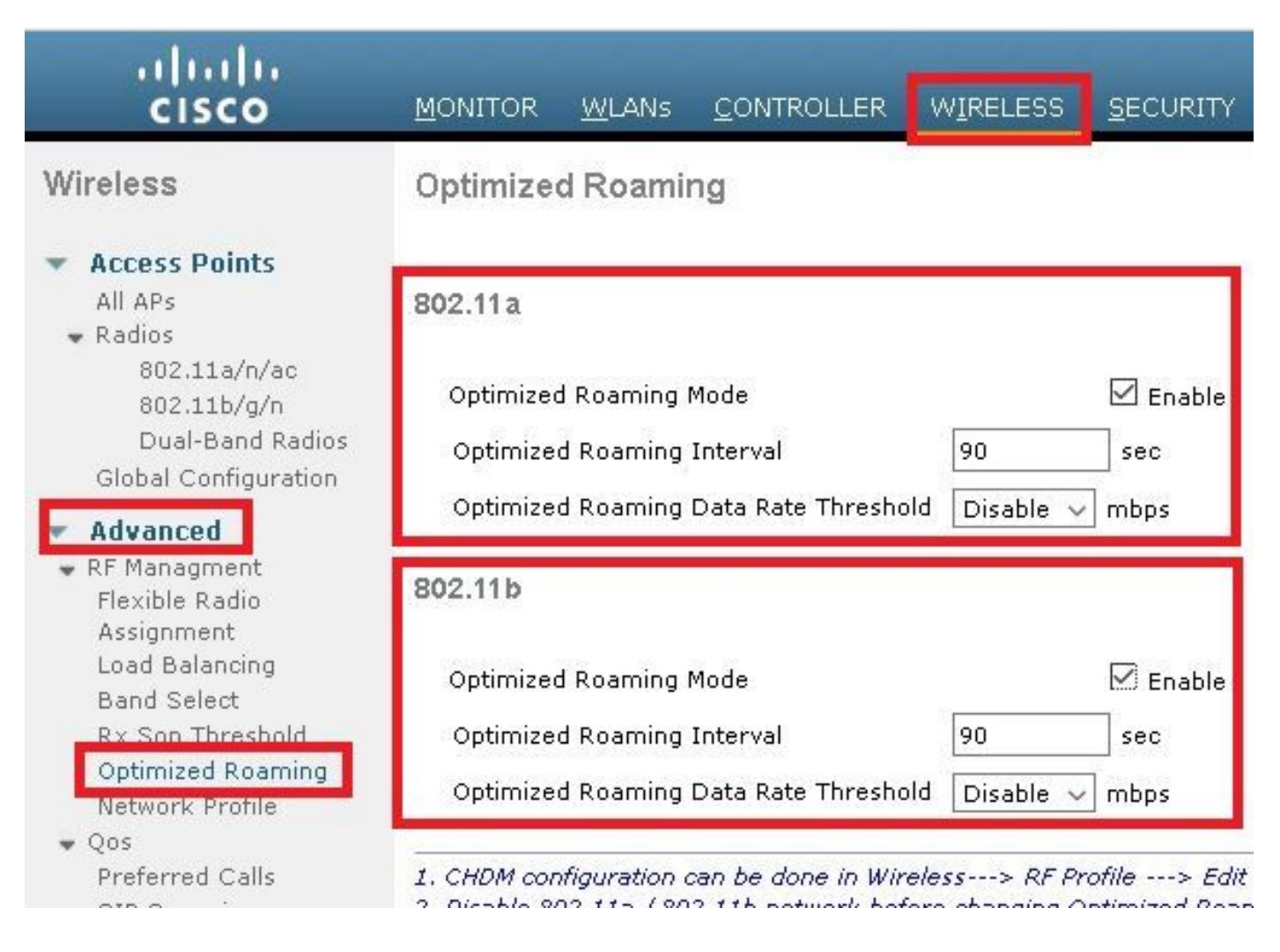

#### aanstaande disassociatie

CLI-configuratie:

| ~ |        |      |                                                                                                    |
|---|--------|------|----------------------------------------------------------------------------------------------------|
| > | config | wlan | enable <wlan-id></wlan-id>                                                                              |
| > | config | wlan | bss-transition disassociation-imminent timer <timer-in-tbtt> <wlan id=""></wlan></timer-in-tbtt>        |
| > | config | wlan | bss-transition disassociation-imminent oproam-timer <timer-in-tbtt> <wlan id=""></wlan></timer-in-tbtt> |
| > | config | wlan | disassociation-imminent enable <wlan-id></wlan-id>                                                      |
| > | config | wlan | bss-transition enable <wlan-id></wlan-id>                                                               |
| > | config | wlan | disable <wlan-id></wlan-id>                                                                             |
|   |        |      |                                                                                                    |

Stap 1. Navigeer naar WLAN's > WLAN-id > Geavanceerd, BSS-transitie, disassociatie Imminent en set desassociatie Timer en geoptimaliseerde roaming-desassociatie Timer.

GUI-configuratie:

WLANs > Edit '11v'

| General               | Security                   | QoS      | Policy-Mapping | Advanced |                                                      |           |         |
|-----------------------|----------------------------|----------|----------------|----------|------------------------------------------------------|-----------|---------|
| FlexCon<br>Switchin   | nect Local<br>Ig ≟         |          | Enabled        |          | HTTP Profiling                                       |           |         |
| FlexCon               | nect Local Auth            | 12       | Enabled        |          | Universal AP Admin Support                           |           |         |
| Learn C               | lient IP Address           | <u>s</u> | Enabled        |          | Universal AP Admin                                   |           |         |
| Vlan bas<br>Switchin  | sed Central<br>g <u>13</u> |          | Enabled        |          | 11v BSS Transition Support                           |           | -       |
| Central               | DHCP Processio             |          | Enabled        |          | Disconsisting transient                              | 1         |         |
| ourid                 |                            | 'g 🖂     |                |          | Disassociation Imminent                              |           |         |
| Override              | e DNS                      |          | Enabled        |          | Disassociation Timer(0 to 3000 TBTT)                 | 200       |         |
| NAT-PAT               |                            |          | Enabled        |          | Optimized Roaming Disassociation Timer(0 to 40 TBTT) | 40        |         |
| Central               | Assoc                      |          | Enabled        |          | BSS Max Idle Service                                 | $\square$ |         |
| 11k                   |                            |          |                |          | Directed Multicast Service                           | $\square$ |         |
| Assisted<br>Predictic | Roaming<br>on Optimization |          | ] Enabled      |          | mDNS                                                 | _         |         |
| Neighbo               | r List                     |          | ] Enabled      |          | mDNS Snooping                                        |           | Enabled |
| Neighbo               | r List Dual Band           |          | ] Enabled      |          | muns profile                                         |           |         |
| Denial M              | 1aximum Count              | 2        |                |          |                                                      |           |         |
| Predictio             | on Minimum Cou             | unt 2    |                |          |                                                      |           |         |

```
WLANs > Edit '11v'
```

| General              | Security                  | QoS | Policy-Mapping | Advanced |                                                      |           |
|----------------------|---------------------------|-----|----------------|----------|------------------------------------------------------|-----------|
| FlexConi<br>Switchin | nect Local<br>g <b>2</b>  |     | Enabled        |          | HTTP Profiling                                       |           |
| FlexCon              | nect Local Auth           | 12  | Enabled        |          | Universal AP Admin Support                           |           |
| Learn Cl             | ient IP Address           | 5   | Enabled        |          | Universal AP Admin                                   |           |
| Vlan bas<br>Switchin | ed Central                |     | Enabled        |          | 11v BSS Transition Support                           |           |
| Castual I            | y<br>DHCD Due es esis     |     |                |          | BSS Transition                                       |           |
| Central I            |                           |     |                |          | Disassociation Imminent                              | M         |
| Override             | DNS                       |     | Enabled        |          | Disassociation Timer(0 to 3000 TBTT)                 | 200       |
| NAT-PAT              |                           |     | Enabled        |          | Optimized Roaming Disassociation Timer(0 to 40 TBTT) | 40        |
| Central (            | Assoc                     |     | Enabled        |          | BSS Max Idle Service                                 |           |
| 11k                  |                           |     |                |          | Directed Multicast Service                           | $\square$ |
| Assisted             | Roaming<br>n Ontimization |     | Enabled        |          | mDNS                                                 |           |

Opmerking: Timers worden gespecificeerd in TBTT (Target Beacon Transmission Time)eenheden, wat de intervaltijd tussen elk baken is. Standaard wordt elke 100ms elke boken verstuurd, dus standaard 1 TBTT = 100ms. Tijgers = X TBTT/10 = x seconden.

# Verifiëren

Deze beelden tonen de ondersteuning van het WLAN (Wireless Local Area Network) en de draadloze klanten voor de verschillende 802.11v-services.

# SSID-ondersteuning

• DMS

```
802.11 radio information
 IEEE 802.11 Beacon frame, Flags: .....C
D
A ICCC 002.11 WITCHESS LAW Management Trame

    Fixed parameters (12 bytes)

       Timestamp: 0x0000002a95f28006
       Beacon Interval: 0.104448 [Seconds]
     Capabilities Information: 0x1011

    Tagged parameters (267 bytes)

     Tag: SSID parameter set: tst-80211v
     D Tag: Supported Rates 12(B), 18, 24, 36, 48, 54, [Mbit/sec]
     > Tag: Traffic Indication Map (TIM): DTIM 0 of 0 bitmap
     Tag: Country Information: Country Code US, Environment Any
     Tag: QBSS Load Element 802.11e CCA Version
     Tag: HT Capabilities (802.11n D1.10)
     Tag: RSN Information
     Tag: HT Information (802.11n D1.10)
     4 Tag: Extended Capabilities (8 octets)
          Tag Number: Extended Capabilities (127)
          Tag length: 8
        Extended Capabilities: 0x00 (octet 1)
        Extended Capabilities: 0x10 (octet 2)
        Extended Capabilities: 0x00 (octet 3)

4 Extended Capabilities: 0x04 (octet 4)

             .... 0 = Channel Usage: Not supported
              .... .1.. = DMS: Supported
             .... 0... = UTC TSF Offset: Not supported
             ...0 .... = Peer U-APSD Buffer STA Support: Not supported
             .. 0. .... = TDLS Peer PSM Support: Not supported
             .0.. .... = TDLS channel switching: Not supported
             0... .... = Interworking: Not supported
        Extended Capabilities: 0x01 (octet 5)
        Extended Capabilities: 0x40 (octet 6)
        Extended Capabilities: 0x00 (octet 7)
        Extended Capabilities: 0x40 (octet 8)
     Tag: Cisco CCX1 CKIP + Device Name
     D Tag: Vendor Specific: Aironet: Aironet DTPC Powerlevel 0x03
     Tag: VHT Capabilities (IEEE Std 802.11ac/D3.1)

    Tag: VHT Operation (IEEE Std 802.11ac/D3.1)
```

BSS - overgangsbeheer

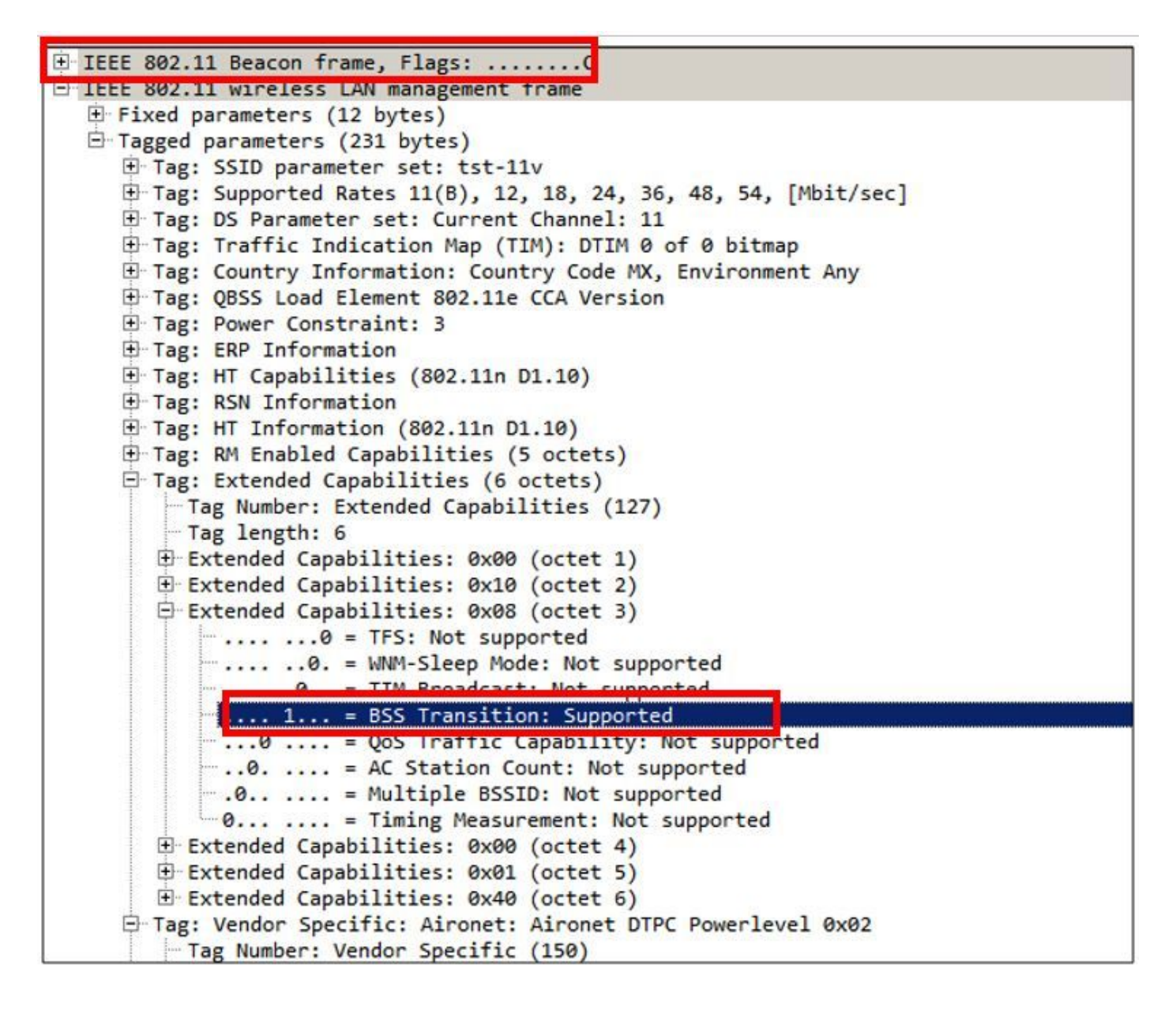

## Clientondersteuning

• DMS

```
802.11 radio information.
IEEE 802.11 Association Request, Flags: .....C
IEEE 802.11 wireless LAN management frame
  # Fixed parameters (4 bytes)
     Capabilities Information: 0x1011
       Listen Interval: 0x0014

    Tagged parameters (144 bytes)

     Tag: SSID parameter set: tst-80211v
     Tag: Supported Rates 12(B), 18, 24, 36, 48, 54, [Mbit/sec]
     D Tag: Power Capability Min: 3, Max :22
     Tag: Supported Channels
     Tag: RSN Information
     Tag: HT Capabilities (802.11n D1.10)

4 Tag: Extended Capabilities (4 octets)

          Tag Number: Extended Capabilities (127)
          Tag length: 4
        Extended Capabilities: 0x00 (octet 1)
        Extended Capabilities: 0x00 (octet 2)
        Extended Capabilities: 0x00 (octet 3)

4 Extended Capabilities: 0x04 (octet 4)

             .... 0 = Channel Usage: Not supported
                 .. 0. = SSID List: Not supported
              ... .1.. = DMS: Supported
             .... 0... = UTC TSF Offset: Not supported
             ...0 .... = Peer U-APSD Buffer STA Support: Not supported
             .. 0. .... = TDLS Peer PSM Support: Not supported
             .0.. .... = TDLS channel switching: Not supported
             0... .... = Interworking: Not supported
     Tag: Vendor Specific: Broadcom
     Tag: Vendor Specific: Epigram: HT Capabilities (802.11n D1.10)
     Tag: Vendor Specific: Microsof: WMM/WME: Information Element
```

BSS - overgangsbeheer

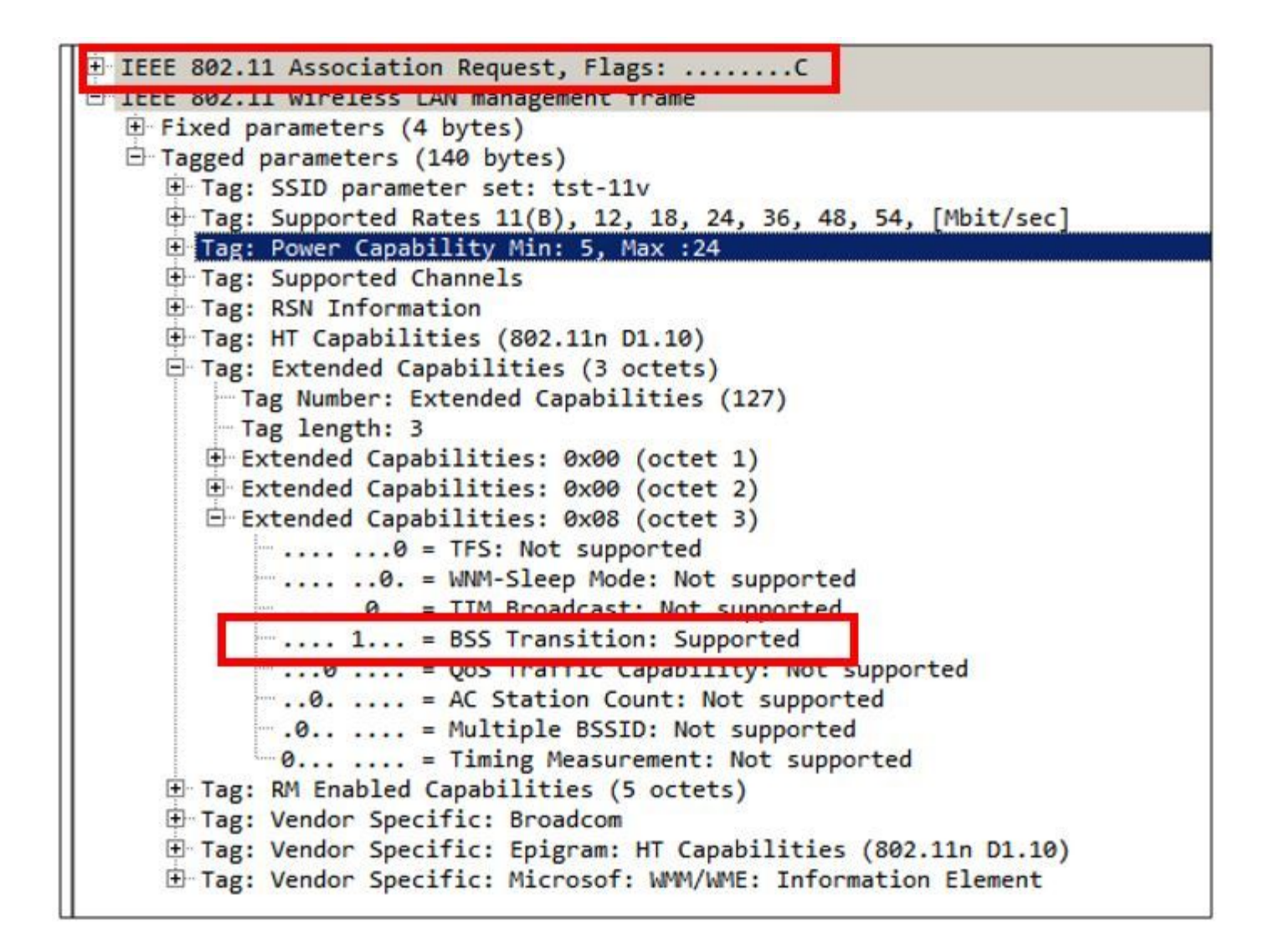

#### Clientactiviteit reinigen

Deze opdrachten zijn beschikbaar om de 11v-clientactiviteit te bewaken.

> debug client <mac-add-of-client>

- > debug mac addr <mac-add-of-client>
- > debug 11v all enable

#### Clientfunctie met DMS-functies

Clientfunctie is 11v geschikt

\*apfMsConnTask\_0: Nov 01 22:55:27.577: a4:f1:e8:58:95:0a Association received from mobile on BSSID 7c:0e:ce:7d:d9:10 AP AP-3700-1

\*apfMsConnTask\_0: Nov 01 22:55:27.577: a4:f1:e8:58:95:0a Client is 11v BSS Transition capable De client stuurt een DMS-verzoek voor groep 224.0.251 udp-poort 9 en de AP stuurt de DMSacceptatie

\*apfMsConnTask\_0: Nov 01 22:56:43.928: a4:f1:e8:58:95:0a Got action frame from this client. \*apfMsConnTask\_0: Nov 01 22:56:43.928: a4:f1:e8:58:95:0a Received a 11v Action Frame with code [23] from mobile station \*apfMsConnTask\_0: Nov 01 22:56:43.928: Received 80211v\_DMS\_REQ Action Frame \*apfMsConnTask\_0: Nov 01 22:56:43.928: WLAN-id : 1 | vap\_ip : 1 \*apfMsConnTask\_0: Nov 01 22:56:43.928: a4:f1:e8:58:95:0a Posting msg of type:

```
APF_80211v_MSG_DMS_REQ for STA and LRAD:7c:0e:ce:7d:d9:10,slot:0, len:26
*apfMsConnTask_0: Nov 01 22:56:43.928: 11v g_msgQueue = 0x2b415828,
                                                                               osapiMessageSend
rc = 0
*apf80211vTask: Nov 01 22:56:43.929: Tclas found:
*apf80211vTask: Nov 01 22:56:43.929: [
*apf80211vTask: Nov 01 22:56:43.929: Version = 4,
*apf80211vTask: Nov 01 22:56:43.929: Destination IP = 224.0.0.251,
*apf80211vTask: Nov 01 22:56:43.929: Destination Port = 9,
*apf80211vTask: Nov 01 22:56:43.929: Protocol = 17,
*apf80211vTask: Nov 01 22:56:43.929: ]
*apf80211vTask: Nov 01 22:56:43.929: a4:f1:e8:58:95:0a New client requesting DMS for this Tclas
*apf80211vTask: Nov 01 22:56:43.929: DMS Request IE processed: State: DMS REQ ADD ACCEPTED
*apf80211vTask: Nov 01 22:56:43.929: DMS Response IE created.
*apf80211vTask: Nov 01 22:56:43.929: Element ID: 100, Length: 5
*apf80211vTask: Nov 01 22:56:43.929: DMS ID: 1, DMS Length: 3, Response Type: DMS_RESP_ACCEPT,
Last Sequence Control: 65535
*apf80211vTask: Nov 01 22:56:43.929: dmsRequestState = DMS_REQ_ADD_ACCEPTED
*apf80211vTask: Nov 01 22:56:43.929: a4:f1:e8:58:95:0a apf80211vSendPacketToMs: 802.11v Action
Frame sent successfully to wlc
*apf80211vTask: Nov 01 22:56:43.929: apf80211vDmsDB_AddSTA: New DMS Client: a4:f1:e8:58:95:0a
created and added under DMS ID: 1
*apf80211vTask: Nov 01 22:56:43.929: a4:f1:e8:58:95:0a apfPostDmsClientRequestMsg: posting
capwap for ms lradmac7c:0e:ce:7d:d9:10
*apf80211vTask: Nov 01 22:56:43.929: 11v g_msgQueue = 0x2b415828,
                                                                            osapiMessageSend rc
= 0
*apf80211vTask: Nov 01 22:56:43.929: a4:f1:e8:58:95:0a apf80211vHandleDmsMsgSend: send capwap
for STA lradmac 7c:0e:ce:7d:d9:10
```

```
Vanaf de AP waar de client is aangesloten
```

AP# debug dot11 dot11v all

\*Nov 1 22:51:04.323: DOT11v: Inside DMS ADD Operation \*Nov 1 22:51:04.323: DOT11v: TCLAS found in DMS DB \*Nov 1 22:51:04.323: DOT11v: New client detected \*Nov 1 22:51:04.323: DOT11v: Ref Cnt: 1 \*Nov 1 22:51:04.323: DOT11v: Client A4:F1:E8:58:95:0A added to DMS DB Entry \*Nov 1 22:51:04.323: DOT11v: DMS Add Operation Succeeded \*Nov 1 22:51:04.323: Received and decoded a DMS client request payload SUCCESSFULLY

Daarna wordt de client toegevoegd aan de DMS-database op het netwerk. Alle klanten die een DMS-aanvraag-Add voor dezelfde multicast string verzenden, worden vermeld onder dezelfde DMS-ID.

> show wlan 1

DMS Database is opgeslagen in AP waar deze client is verbonden:

```
Global DMS - requests:2 uc:130 drop:0
  DMS enabled on WLAN(s): 11v
11v
   DMS database:
   Entry 1: mask=0x55 version=4 dstlp=0xE00000FB srclp=0x00000000 dstPort=9 srcPort=0 dcsp=0
protocol=17
{Client, SSID}: {08:74:02:77:13:45, 11v}, {A4:F1:E8:58:95:0A, 11v},
Zodra de draadloze client de DMS-stroom sluit, wordt een DMS-aanvraag verwijderd
*apfMsConnTask_0: Nov 01 22:57:33.990: a4:f1:e8:58:95:0a Got action frame from this client.
*apfMsConnTask_0: Nov 01 22:57:33.990: a4:f1:e8:58:95:0a Received a 11v Action Frame with code
[23] from mobile station
*apfMsConnTask_0: Nov 01 22:57:33.990: Received 80211v_DMS_REQ Action Frame
*apfMsConnTask_0: Nov 01 22:57:33.990: WLAN-id : 1 | vap_ip : 1
*apfMsConnTask_0: Nov 01 22:57:33.990: a4:f1:e8:58:95:0a Posting msg of type:
APF_80211v_MSG_DMS_REQ for STA and LRAD:7c:0e:ce:7d:d9:10,slot:0, len:5
*apfMsConnTask_0: Nov 01 22:57:33.990: 11v g_msgQueue = 0x2b415828,
                                                                               osapiMessageSend
rc = 0
*apf80211vTask: Nov 01 22:57:33.991: DMS Request IE processed: State: DMS_REQ_DEL_ACCEPTED
*apf80211vTask: Nov 01 22:57:33.991: DMS Response IE created.
*apf80211vTask: Nov 01 22:57:33.991: Element ID: 100, Length: 5
*apf80211vTask: Nov 01 22:57:33.991: DMS ID: 1, DMS Length: 3, Response Type:
DMS_RESP_TERMINATE, Last Sequence Control: 65535
*apf80211vTask: Nov 01 22:57:33.991: dmsRequestState = DMS_REQ_DEL_ACCEPTED
*apf80211vTask: Nov 01 22:57:33.991: a4:f1:e8:58:95:0a apf80211vSendPacketToMs: 802.11v Action
Frame sent successfully to wlc
*apf80211vTask: Nov 01 22:57:33.991: STA: a4:f1:e8:58:95:0a has dequeued and deleted from the
DMS Entry with ID: 1
*apf80211vTask: Nov 01 22:57:33.991: apf80211vDmsDB_DeleteSTA: STA: a4:f1:e8:58:95:0a deleted
successfully under DMS ID: 1
*apf80211vTask: Nov 01 22:57:33.991: a4:f1:e8:58:95:0a apfPostDmsClientRequestMsg: posting
capwap for ms lradmac7c:0e:ce:7d:d9:10
*apf80211vTask: Nov 01 22:57:33.991: 11v g_msgQueue = 0x2b415828,
                                                                           osapiMessageSend rc
= 0
Van het AP
```

\*Nov 1 22:57:33.167: DOT11v: Removing client A4:F1:E8:58:95:0A from DMS DB Entry
\*Nov 1 22:57:33.167: DOT11v: DMS DB Delete Operation Succeeded
\*Nov 1 22:57:33.167: Received and decoded a DMS client request payload SUCCESSFULLY

#### Clientsoftware voor BSS-transcriptie

#### Clientfunctie is 11v geschikt

\*apfMsConnTask\_3: Apr 12 10:46:36.239: 08:74:02:77:13:45 Association received from mobile on BSSID f0:7f:06:e8:32:76 AP AP-3700 \*apfMsConnTask\_3: Apr 12 10:46:36.239: 08:74:02:77:13:45 Client is 11v BSS Transition capable Client stuurt een BSS-transformatiebeheerapplicatie

\*apfMsConnTask\_1: Nov 14 05:40:32.857: c4:7d:4f:3a:0f:5c Got action frame from this client. \*apfMsConnTask\_1: Nov 14 05:40:32.858: c4:7d:4f:3a:0f:5c Received a 11v Action Frame with code [6] from mobile station \*apfMsConnTask\_1: Nov 14 05:40:32.858: Received 80211v\_BSS\_TRANS\_QUERY Action Frame \*apfMsConnTask\_1: Nov 14 05:40:32.859: WLAN-id : 1 | vap\_ip : 1 \*apfMsConnTask\_1: Nov 14 05:40:32.859: c4:7d:4f:3a:0f:5c Posting msg of type: APF\_80211v\_MSG\_BSS\_TRANS\_QUERY for STA and LRAD:00:c8:8b:26:2c:d0,slot:0, len:1 \*apf80211vTask: Nov 14 05:40:32.860: Session URL is not NULL \*apf80211vTask: Nov 14 05:40:32.860: Disassociation Imminent is 1 \*apf80211vTask: Nov 14 05:40:32.860: Disassociation Timer is 200 \*apf80211vTask: Nov 14 05:40:32.860: Building BSS Transition Request Frame \*apf80211vTask: Nov 14 05:40:32.860: Adding Neighbor List Subelement \*apfMsConnTask\_1: Nov 14 05:40:32.861: 11v g\_msgQueue = 0x2b415828, osapiMessageSend rc = 0\*apf80211vTask: Nov 14 05:40:32.861: Location Info: 0,0,0 for BSSID: 7c:0e:ce:7d:d9:10 \*apf80211vTask: Nov 14 05:40:32.861: Data Length of BSS Transition Request Frame: 73 \*apf80211vTask: Nov 14 05:40:32.862: apf80211vHandleBSSTransQuery: lradMacAddr: 00:c8:8b:26:2c:d0 rscb parent MAC ADDR: 00:c8:8b:26:2c:d0 rscb mac address: 00:00:00:00:00:00 \*apf80211vTask: Nov 14 05:40:32.862: 11v Action Frame sent: \*apf80211vTask: Nov 14 05:40:32.863: c4:7d:4f:3a:0f:5c apf80211vSendPacketToMs: 802.11v Action Frame sent successfully to wlc \*apf80211vTask: Nov 14 05:40:32.863: Successfully sent BSS Transition Request Action Frame to STA: c4:7d:4f:3a:0f:5c

Aangezien het netwerk onopvallend maken heeft ingeschakeld, wordt de client buiten werking gesteld nadat de timer is uitgeschakeld

\*apf80211vTask: Nov 14 05:40:32.863: c4:7d:4f:3a:0f:5c Setting Session Timeout to 20 sec starting session timer for the mobile \*apf80211vTask: Nov 14 05:40:32.863: c4:7d:4f:3a:0f:5c Disassociate client in 20 seconds \*osapiBsnTimer: Nov 14 05:40:52.768: c4:7d:4f:3a:0f:5c Authentication session timer expired: mark mobile for immediate deletion \*osapiBsnTimer: Nov 14 05:40:52.768: c4:7d:4f:3a:0f:5c apfMsSessionExpireCallback (apf\_ms.c:707) Expiring Mobile! \*apfReceiveTask: Nov 14 05:40:52.769: apfMsExpireMobileStation: Delete Immediately \*apfReceiveTask: Nov 14 05:40:52.769: c4:7d:4f:3a:0f:5c apfMsExpireMobileStation (apf ms.c:7521) Changing state for mobile c4:7d:4f:3a:0f:5c on AP 00:c8:8b:26:2c:d0 from Associated to Disassociated \*apfReceiveTask: Nov 14 05:40:52.769: c4:7d:4f:3a:0f:5c apfSendDisAssocMsgDebug (apf\_80211.c:3541) Changing state for mobile c4:7d:4f:3a:0f:5c on AP 00:c8:8b:26:2c:d0 from Disassociated to Disassociated \*apfReceiveTask: Nov 14 05:40:52.769: c4:7d:4f:3a:0f:5c Sent Disassociate to mobile on AP 00:c8:8b:26:2c:d0-0 (reason 1, caller apf\_ms.c:7614) \*apfReceiveTask: Nov 14 05:40:52.769: c4:7d:4f:3a:0f:5c Sent Deauthenticate to mobile on BSSID 00:c8:8b:26:2c:d0 slot 0(caller apf\_ms.c:7616) \*apfReceiveTask: Nov 14 05:40:52.769: c4:7d:4f:3a:0f:5c Setting active key cache index 8 ---> 8 \*apfReceiveTask: Nov 14 05:40:52.769: c4:7d:4f:3a:0f:5c Deleting the PMK cache when deauthenticating the client. \*apfReceiveTask: Nov 14 05:40:52.769: Sent Deauthenticate to STA: c4:7d:4f:3a:0f:5c on BSSID: 00:c8:8b:26:2c:d0, slotId: 0, vapId: 1

AP verstuurt BSS-overgangsbeheerframe vanwege taakverdeling

\*apfMsConnTask\_3: Apr 12 10:47:18.785: 08:74:02:77:13:45 11v BSS Transition Request is posted to 11v queue. \*apf80211vTask: Apr 12 10:47:18.789: Session URL is not NULL \*apf80211vTask: Apr 12 10:47:18.789: Disassociation Imminent is 1 \*apf80211vTask: Apr 12 10:47:18.789: Disassociation Timer is 200 \*apf80211vTask: Apr 12 10:47:18.789: Building BSS Transition Request Frame \*apf80211vTask: Apr 12 10:47:18.789: Adding Neighbor List Subelement \*apf80211vTask: Apr 12 10:47:18.789: Data Length of BSS Transition Request Frame: 22 \*apf80211vTask: Apr 12 10:47:18.789: apf80211vHandleBSSTransQuery: lradMacAddr: f0:7f:06:e8:32:70 rscb parent MAC ADDR: f0:7f:06:e8:32:70 rscb mac address: 00:00:00:00:00:00 \*apf80211vTask: Apr 12 10:47:18.789: 11v Action Frame sent: \*apf80211vTask: Apr 12 10:47:18.790: 08:74:02:77:13:45 apf80211vSendPacketToMs: 802.11v Action Frame sent successfully to wlc \*apf80211vTask: Apr 12 10:47:18.790: Successfully sent BSS Transition Request Action Frame to

#### STA: 08:74:02:77:13:45 AP stuurt BSS Transmission Management Frame door geoptimaliseerde roaming

```
*apfMsConnTask_0: Nov 04 04:58:55.320: a4:f1:e8:58:95:0a Posting msg of type:
APF_80211v_MSG_BSS_TRANS_QUERY for STA and LRAD:7c:0e:ce:7d:d9:10,slot:0, len:0
*apfMsConnTask_0: Nov 04 04:58:55.320: 11v g_msgQueue = 0x2b415828,
                                                                               osapiMessageSend
rc = 0
*apfMsConnTask_0: Nov 04 04:58:55.320: a4:f1:e8:58:95:0a 11v BSS Transition Request is posted to
11v queue.
*apf80211vTask: Nov 04 04:58:55.321: Session URL is not NULL
*apf80211vTask: Nov 04 04:58:55.321: Disassociation Imminent is 1
*apf80211vTask: Nov 04 04:58:55.321: Disassociation Timer is 40
*apf80211vTask: Nov 04 04:58:55.321: Building BSS Transition Request Frame
*apf80211vTask: Nov 04 04:58:55.321: Adding Neighbor List Subelement
*apf80211vTask: Nov 04 04:58:55.321: No Neighbor Candidate found :Resetting Candidate Included
List
*apf80211vTask: Nov 04 04:58:55.321: Data Length of BSS Transition Request Frame: 4
*apf80211vTask: Nov 04 04:58:55.321: apf80211vHandleBSSTransQuery: lradMacAddr:
7c:0e:ce:7d:d9:10 rscb parent MAC ADDR: 7c:0e:ce:7d:d9:10 rscb mac address: 00:00:00:00:00:00
*apf80211vTask: Nov 04 04:58:55.322: 11v Action Frame sent:
*apf80211vTask: Nov 04 04:58:55.322: a4:f1:e8:58:95:0a apf80211vSendPacketToMs: 802.11v Action
Frame sent successfully to wlc
*apf80211vTask: Nov 04 04:58:55.322: Successfully sent BSS Transition Request Action Frame to
STA: a4:f1:e8:58:95:0a
*apf80211vTask: Nov 04 04:58:55.322: a4:f1:e8:58:95:0a Setting Session Timeout to 4 sec -
starting session timer for the mobile
*apf80211vTask: Nov 04 04:58:55.322: a4:f1:e8:58:95:0a Disassociate client in 4 seconds
```

# Referenties

Hoofdstuk: 802.11r, 802.11k, 802.11v, 802.11w Fast-transitiecoaming

IEEE-standaard voor informatietechnologie — Telecommunicatie en informatie-uitwisseling tussen systemen Lokale en metropolitane gebiednetwerken — Specifieke eisen — Deel 11: Draadloos LAN-toegangscontrole (MAC) en Physical Layer (PHY) specificaties